## Αιευτι

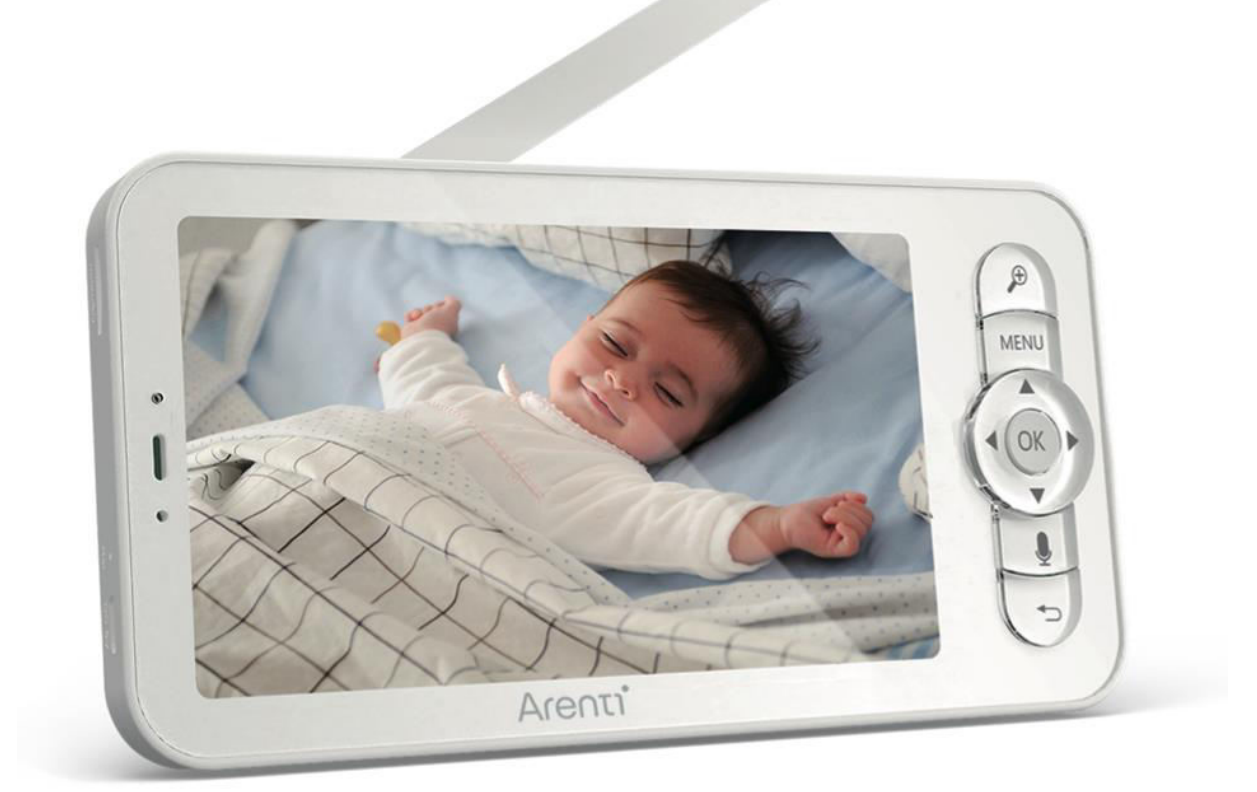

## **AInanny-LCD**

User Manual • Uživatelský manuál • Užívateľský manuál • Használati utasítás • Benutzerhandbuch

| English    | 3 – 17  |
|------------|---------|
| Čeština    | 18 – 32 |
| Slovenčina | 33 – 47 |
| Magyar     | 48 – 62 |
| Deutsch    | 63 – 77 |

Dear customer,

Thank you for purchasing our product. Please read the following instructions carefully before first use and keep this user manual for future reference. Pay particular attention to the safety instructions. If you have any questions or comments about the device, please contact the customer line.

| $\bowtie$ | www.alza.co.uk/kontakt |
|-----------|------------------------|
|-----------|------------------------|

*Importer* Alza.cz a.s., Jankovcova 1522/53, Holešovice, 170 00 Praha 7, www.alza.cz

## Diagram

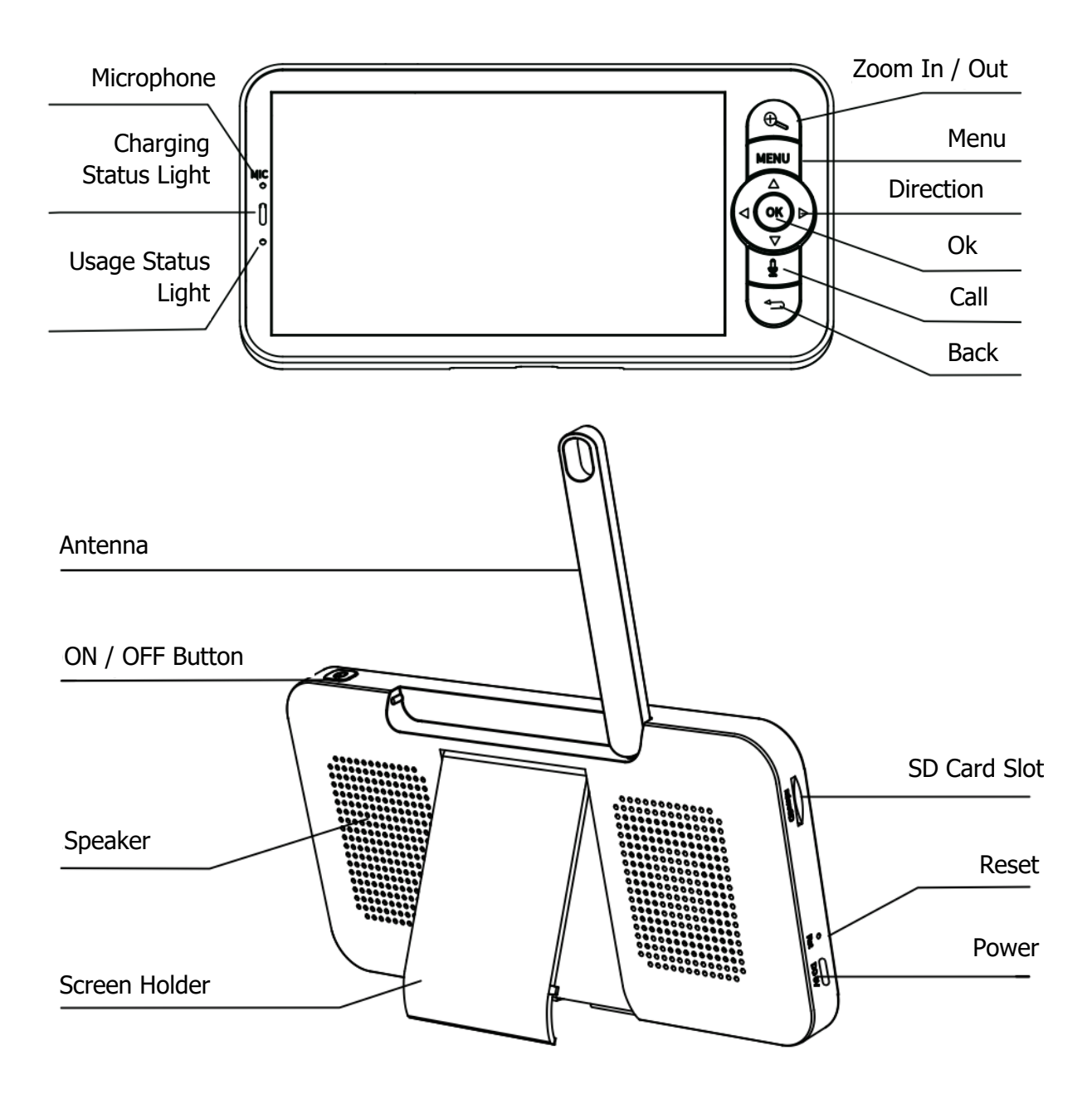

## Packaging

| Screws        | W at a start of the start of the start of th |
|---------------|----------------------------------------------------------------------------------------------------|
| Reset Pin     |                                                                                                    |
| Power Cable   | U.S.                                                                                                    |
| Power Adaptor |                                                                                                    |
| Quick Guide   |                                                                                                    |

## **Monitor Using Tips**

#### **Pairing of Camera and Monitor**

Power on the camera and the monitor, and they will automatically connect. If the connection fails, please follow the steps below to pair. The pairing distance is limited, so ensure the distance between the camera and the monitor is no more than 200m.

#### 1. Pair the Monitor and Camera:

- 1. Press the **Menu** button on the monitor screen, and select **Settings** > **Camera**.
- 2. Select **Camera 1** or **Camera 2** which you need to pair.
- 3. Long press the camera pairing button until you hear the tone.
- 4. Press the **OK** button on the monitor screen to start pairing.
- 5. For 2 cameras, repeat steps 2-4.

#### 2. Unbind the Monitor and Camera:

- 1. Press the **Menu** button on the monitor screen, and select **Settings Camera**.
- 2. Select **Camera 1** or **Camera 2** which you need to unbind.
- 3. Long press the **OK** button to release the binding.

| Camera management                                                                                                    |
|----------------------------------------------------------------------------------------------------|
| Camera Not Paired                                                                                                    |
| baby monitor                                                                                                    |
| 1. Press and hold the pairing button on the camera until you hear the tone.<br>2. Press the OK button on the monitor to finalize pairing your camera. |
|                                                                                                    |
| Camera management                                                                                                    |
| Camera Successfully Paired                                                                                                    |
| baby monitor                                                                                                    |
| Press and hold OK to unpair your camera                                                                                                    |

#### **Camera Selection Method**

#### Note:

- For different products, you may add 1 or 2 cameras. If you have added 2 cameras, the monitor screen will display 2 live views simultaneously.
- If you want to set parameters or enable functions of one of the cameras, you need to select the camera first.
  - On the home page, press the <sup>+</sup> button to switch between Cam1 and Cam2 if you have added two cameras.
  - If you have added two cameras, select the camera you need and press the **OK** button on the monitor to enter full-screen viewing mode. Then you can press the <sup>+</sup> button again to zoom in and zoom out. (The zoom function does not work when the screen is not in full-screen mode.)

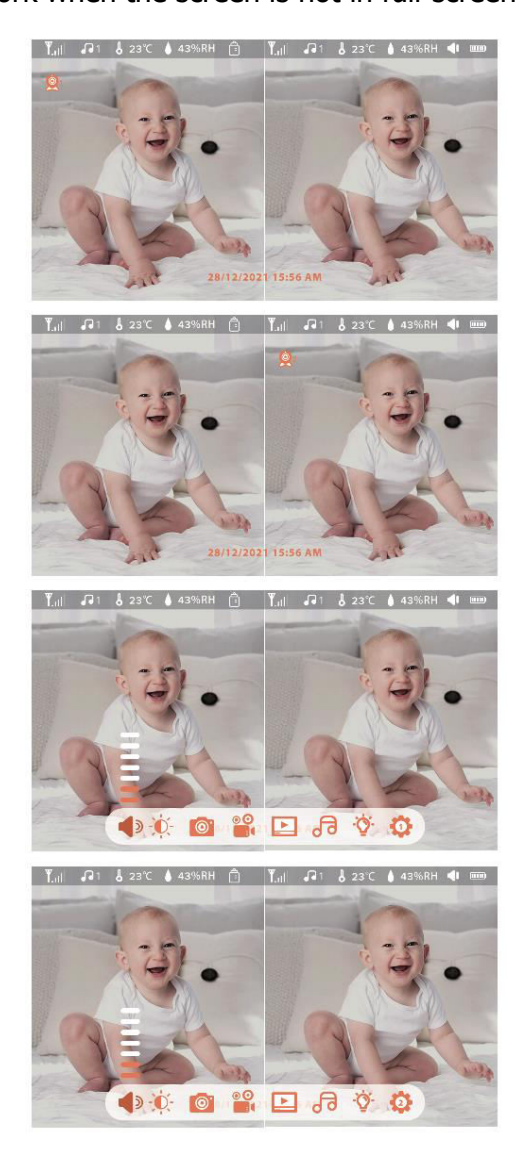

#### **Rotate the Camera**

You can adjust the monitoring angle for a better view. The direction buttons on the monitor screen are available when the camera is powered on. Press the direction buttons to rotate the camera horizontally and vertically for better vision.

#### Photo & Video (SD Card Needed)

#### 1. Take a Photo:

• You can take a photo when you want to capture an interesting scene of the

baby. Press the **Menu** button on the monitor, select and press **OK** to take a photo.

#### 2. Record a Video:

• You can record a video when you want to capture a meaningful time with the

baby. Press the **Menu** button on the monitor, select and press **OK** to record a video.

#### 3. View Taken Photos and Recorded Videos:

1. Press the **Menu** button on the monitor screen, select **D** and press **OK** to enter the interface.

2. Select the camera and date, choose the photo or video you want to view, and press **OK** to enter preview mode.

- For a video, press **OK** to play or pause in preview mode.
- Press the **Back** button to exit preview mode or return to the main menu.

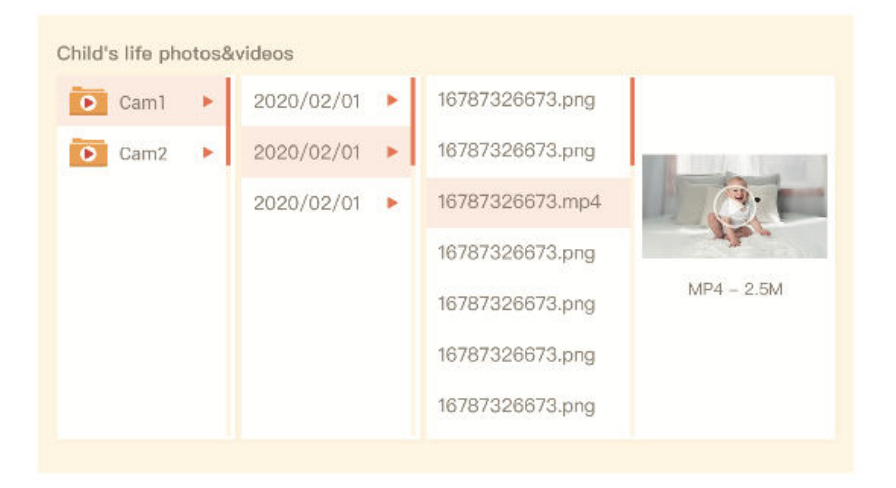

#### **Play Music**

You can play music to soothe your baby when they are crying or sleeping. There are various soft music options to choose from.

• Press the **Menu** button on the monitor screen, select **d** and press **OK** to enter the music interface. You can select different music tracks, change the music cycle mode, or adjust the music volume.

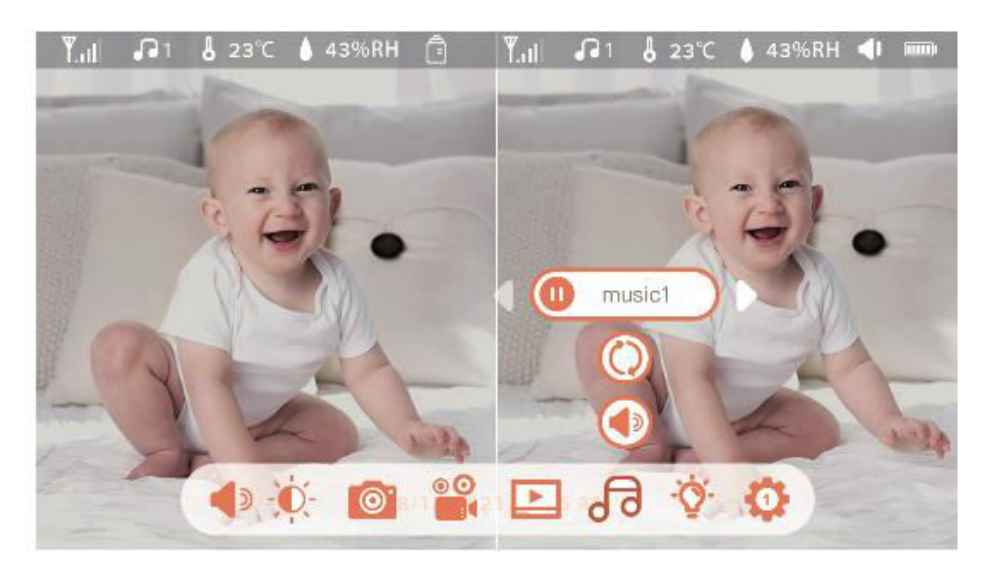

#### **Feeding Reminder**

Remind yourself to feed your baby when you are too busy or when you want to establish a regular feeding routine.

- 1. Press the **Menu** button on the monitor screen, and select **Settings** > **Feeding Reminder**.
- 2. Press the **UP** and **DOWN** direction buttons to select from 10 time options, and press **OK** to start time setting.
- 3. When setting up a feeding time, press the **LEFT** and **RIGHT** direction buttons to change options between hour, minute, second, and on/off. Use the **UP** and **DOWN** direction buttons to adjust values and select on or off.
- 4. Select on or off to enable or disable feeding reminders. You can set up to 10 feeding times per day. When the set time is reached, a feeding alarm will appear on the monitor screen.

| 0 0 | 1 2 |   | 0.5 | AM | On       |  |
|-----|-----|---|-----|----|----------|--|
|     | 12  |   | 0.5 |    | <b>A</b> |  |
| C   | 12  | : | 0 0 | AM | On       |  |
| U   | 12  | : | 0 0 | AM | On       |  |
| C   | 12  | : | 0 0 | AM | On       |  |
| U   | 12  | : | 0 0 | AM | On       |  |
| ច   | 12  | • | 0.0 | AM | On       |  |

#### Smart Care

Enable functions like motion detection, noise detection, and cry detection to stay informed about your baby's status, regardless of what you're doing.

- 1. Press the **Menu** button on the monitor and select **Settings Smart Care**.
- 2. Press the **UP** and **DOWN** direction buttons to select options for motion detection, noise detection, cry detection, and alarm volume. Press **OK** to save.
- 3. When setting up a detection mode, press the **LEFT** and **RIGHT** direction buttons to change options and use the **UP** and **DOWN** direction buttons to adjust sensitivity.
  - *Note:* You can select different sensitivity levels as needed. Low is low sensitivity, and high is high sensitivity.
- 4. When setting up the alarm volume, press the **LEFT** and **RIGHT** direction buttons to adjust.
- 5. An alarm will sound when the set detection is triggered. Press **OK** to stop the alarm.

#### **Temperature and Humidity Detection**

Monitor the temperature and humidity of your baby's room in real-time. If the levels go out of range, you'll receive immediate alarms to take necessary measures.

- 1. Press the **Menu** button on the monitor screen, and select **Settings Temperature and Humidity**.
- 2. Use the **UP** and **DOWN** direction buttons to select options for temperature range, humidity range, and out-of-range reminders, then press **OK** to start setting.
- 3. Press the **LEFT** and **RIGHT** buttons to change options, and use the **UP** and **DOWN** buttons to adjust values and units.
- 4. In the out-of-range reminder option, select to turn the alarm on or off for when the temperature and humidity are out of range.

| R | emperature a<br>eal-time monito | and humidity<br>ring of temperature and humidity in | the baby's room |     |  |
|---|---------------------------------|-----------------------------------------------------|-----------------|-----|--|
|   | <b>Q</b> 1                      |                                                     |                 |     |  |
|   | 0                               | Temperature Range                                   | 36~72           | °C  |  |
|   |                                 | Humidity Range                                      | 40~70           | RH  |  |
|   |                                 | Out of range Reminder                               | on              | off |  |
|   |                                 |                                                     |                 |     |  |

#### **Safety Protection**

Enable or disable the Wi-Fi network channel to prevent others from viewing videos through the app if the function is off. You can also view visit records, as all visits through the app are recorded.

| 1 | WIFI network channel on off                            |
|---|--------------------------------------------------------|
|   | Visited record(S/N:56565099)                           |
|   | 2021/09/03 13:14:08 Jon @yahoo.com Visited the camera. |
|   |                                                        |
|   |                                                        |
|   |                                                        |
|   |                                                        |
|   |                                                        |
|   |                                                        |

#### **Night Light**

Turn on the night light if needed and set the lighting mode and color.

- 1. Press the **Menu** button on the monitor and select  $\overset{\circ}{\nabla}$  >  $\overset{\circ}{\mathbb{O}}$  open.
- Alternatively, press the Menu button, and select Settings <sup>O</sup> > Light > Night Light.

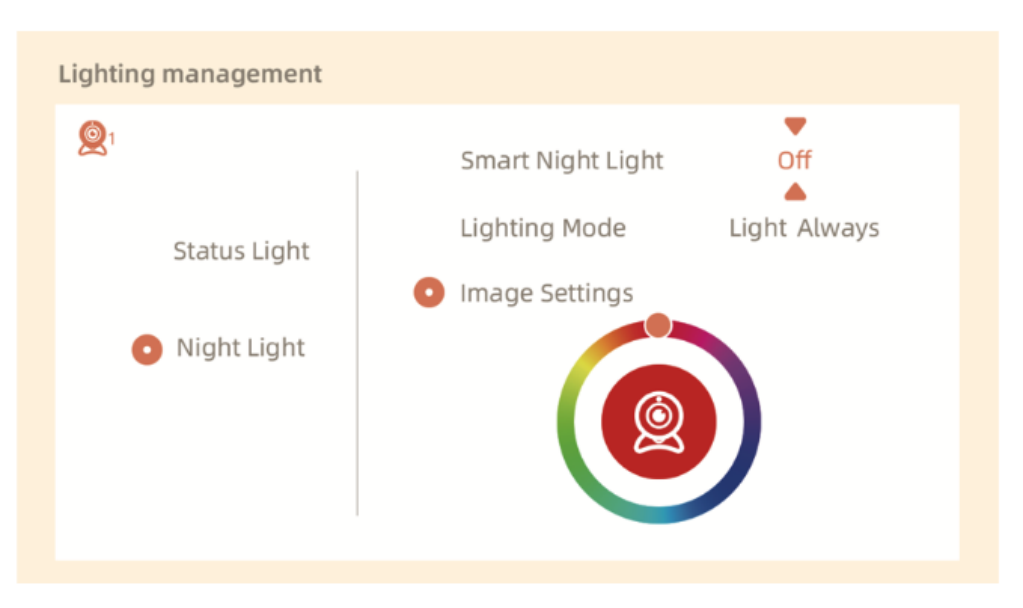

#### **General Settings**

#### Set Up Brightness:

- 1. Press the **Menu** button on the monitor, select **Brightness**  $\stackrel{(\baselineskip)}{\longrightarrow}$ , and press **OK**.
- 2. Use the **UP** and **DOWN** buttons to adjust brightness.

#### Set Up Time:

- 1. Press the **Menu** button on the monitor and select **Settings Setting Time Setting**.
- 2. Use the direction buttons to change the date, time, and time display mode.

#### Set Up Language:

- 1. Press the **Menu** button on the monitor and select **Settings**  $\mathfrak{Q}$  > Language.
- 2. Select the desired language.

#### Set Up Sleep Mode:

- 1. Press the **Menu** button on the monitor and select **Settings Sleep Mode**.
- 2. The default mode is Audio Off, meaning the camera sound will not be received after the screen turns off, and the standby time is long. In Audio On mode, the camera sound is received even after the screen turns off, but the standby time is shorter. Always On mode does not support automatic screen off and has a short standby time.

#### Turn On/Off Status Indicator:

- 1. If you turn on the status indicator, you can get the working status of the camera. You can also turn off the status indicator if it affects your baby's sleep.
- 2. Press the **Menu** button on the monitor, select  $\overset{\circ}{\nabla}$  >  $\overset{\circ}{\mathbb{Q}}$  open.

#### **SD Card Management**

- Press the Menu button on the monitor and select Settings SD Card Management. You can view the total capacity and remaining capacity of your SD card.
- 2. (Optional) Format the SD card as needed, but ensure important data is backed up.

#### Upgrade

Ensure your camera is connected to a 2.4 GHz Wi-Fi. You can upgrade the camera when the

upgrade alarm appears or press the **Menu** button on the monitor and select **Settings P**> **Device Information** to check for upgrades.

#### Low Battery Alarm

When the camera is low on battery, a low battery alarm will appear on the monitor screen. Charge the monitor as soon as possible.

## FAQ

#### Q: What should I do if the monitor screen is frozen?

A: Press the reset button located above the charging port on the monitor, then long-press the power button to turn the monitor back on.

#### Q: How can I modify the background image of the monitor screen?

A: Press the **Menu** button on the monitor and select **Settings Settings Wallpaper**.

#### Q: How do I upgrade the version of the monitor screen?

A: First, connect the camera to the mobile app. Then press the **Menu** button on the monitor

and select **Settings Pevice Information** to check for available upgrades.

#### **Q:** How can I change the language of the monitor screen?

A: Press the **Menu** button on the monitor and select **Settings S Language**.

If the above steps do not work, please contact support@arenti.com for further assistance.

## Precautions

- The applicable working temperature of this product is 0°C to 40°C. Do not use it in an environment where the temperature is too high or too low.
- For optimal use, avoid placing the front and sides of the lens close to glass, white walls, or light objects, as this can cause the image to appear bright near the lens, dark, or whitish in the distance.
- Ensure the camera is installed within the Wi-Fi signal range and placed as far as possible in a location where the signal is strong. Avoid installing it near metal objects or microwave ovens, which may affect the signal.

## **Warranty Conditions**

A new product purchased in the Alza.cz sales network is guaranteed for 2 years. If you need repair or other services during the warranty period, contact the product seller directly, you must provide the original proof of purchase with the date of purchase.

## The following are considered to be a conflict with the warranty conditions, for which the claimed claim may not be recognized:

- Using the product for any purpose other than that for which the product is intended or failing to follow the instructions for maintenance, operation, and service of the product.
- Damage to the product by a natural disaster, the intervention of an unauthorized person or mechanically through the fault of the buyer (e.g., during transport, cleaning by inappropriate means, etc.).
- Natural wear and aging of consumables or components during use (such as batteries, etc.).
- Exposure to adverse external influences, such as sunlight and other radiation or electromagnetic fields, fluid intrusion, object intrusion, mains overvoltage, electrostatic discharge voltage (including lightning), faulty supply or input voltage and inappropriate polarity of this voltage, chemical processes such as used power supplies, etc.
- If anyone has made modifications, modifications, alterations to the design or adaptation to change or extend the functions of the product compared to the purchased design or use of non-original components.

## **EU Declaration of Conformity**

This product complies with the legal requirements of the following European Union directives: Directive 2014/53/EU

# CE

## WEEE

This product must not be disposed of as normal household waste in accordance with the EU Directive on Waste Electrical and Electronic Equipment (WEEE - 2012/19 / EU). Instead, it shall be returned to the place of purchase or handed over to a public collection point for the recyclable waste. By ensuring this product is disposed of correctly, you will help prevent potential negative consequences for the environment and human health, which could otherwise be caused by inappropriate waste handling of this product. Contact your local authority or the nearest collection point for further details. Improper disposal of this type of waste may result in fines in accordance with national regulations.

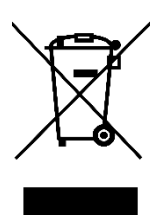

Vážený zákazníku,

Děkujeme vám za zakoupení našeho produktu. Před prvním použitím si prosím pečlivě přečtěte následující pokyny a uschovejte si tento návod k použití pro budoucí použití. Zvláštní pozornost věnujte bezpečnostním pokynům. Pokud máte k přístroji jakékoli dotazy nebo připomínky, obraťte se na zákaznickou linku.

| $\bowtie$ | www.alza.cz/kontakt |
|-----------|---------------------|
|-----------|---------------------|

Dovozce Alza.cz a.s., Jankovcova 1522/53, Holešovice, 170 00 Praha 7, www.alza.cz

## Schéma

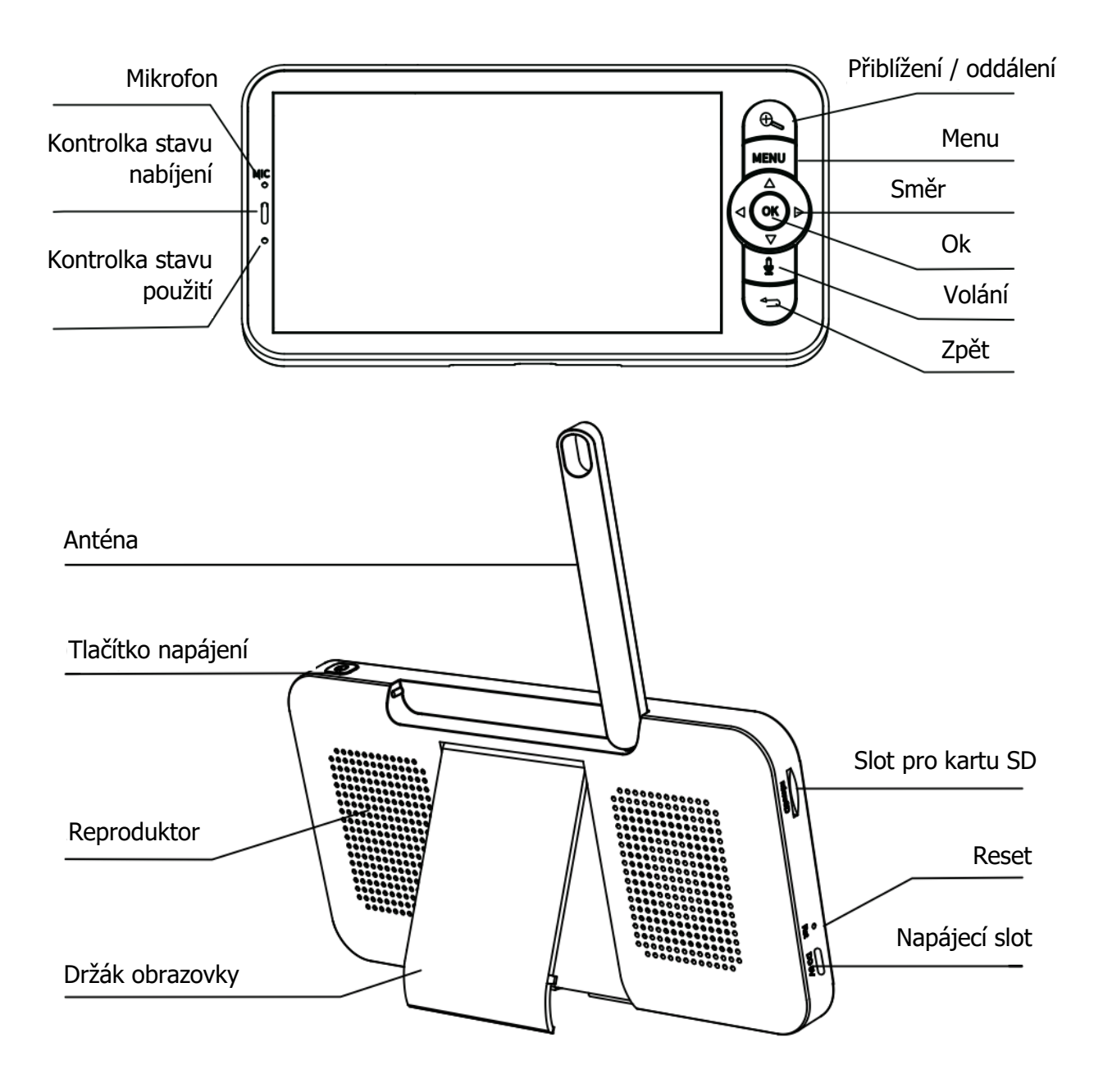

## Balení

| Šrouby             | W 30    |
|--------------------|---------|
| Resetovací kolík   |         |
| Napájecí kabel     | U.S. CO |
| Napájecí adaptér   |         |
| Uživatelský manuál |         |

## Tipy pro používání monitoru

#### Párování kamery a monitoru

Zapněte kameru a monitor, ty se automaticky připojí. Pokud se připojení nezdaří, proveď te spárování podle následujících kroků. Vzdálenost párování je omezená, proto zajistěte, aby vzdálenost mezi kamerou a monitorem nebyla větší než 200 m.

#### 1. Spárování monitoru a kamery:

- Stiskněte tlačítko Menu na obrazovce monitoru a vyberte možnost Settings (Nastavení) > Camera (Kamera).
- 2. Vyberte kameru 1 nebo kameru 2, který potřebujete spárovat.
- 3. Dlouze stiskněte tlačítko párování kamery, dokud neuslyšíte tón.
- 4. Stisknutím tlačítka **OK** na obrazovce monitoru zahájíte párování.
- 5. Pro 2 kamery opakujte kroky 2-4.

#### 2. Odpojte monitor a kameru:

1. Stiskněte tlačítko Menu na obrazovce monitoru a vyberte možnost Settings

```
(Nastavení) 😳 > Camera (Kamera).
```

- 2. Vyberte kameru 1 nebo kameru 2, který potřebujete odebrat.
- 3. Dlouhým stisknutím tlačítka **OK** odeberete zařízení.

| Camera management                                                                                                    |
|----------------------------------------------------------------------------------------------------|
| Camera Not Paired                                                                                                    |
|                                                                                                    |
| <ol> <li>Press and hold the pairing button on the camera until you hear the tone.</li> <li>Press the OK button on the monitor to finalize pairing your camera.</li> </ol> |
|                                                                                                    |
| Camera management                                                                                                    |
| Camera Successfully Paired                                                                                                    |
| baby monitor                                                                                                    |
| Press and hold OK to unpair your camera                                                                                                    |
|                                                                                                    |

#### Metoda výběru kamery

#### Poznámka:

- U různých produktů můžete přidat 1 nebo 2 kamery. Pokud jste přidali 2 kamery, na obrazovce monitoru se zobrazí 2 živé přenosy současně.
- Pokud chcete nastavit parametry nebo povolit funkce některé z kamer, musíte nejprve vybrat kameru.
  - Na domovské stránce stiskněte tlačítko a přepněte mezi kamerou Cam1 a Cam2, pokud jste přidali dvě kamery.
  - Pokud jste přidali dvě kamery, vyberte požadovanou kameru a stisknutím tlačítka **OK** na monitoru přejděte do režimu celoobrazovkového zobrazení.

Poté můžete znovu stisknout tlačítko  $\bigoplus$  pro přiblížení a oddálení. (Funkce zoomu nefunguje, pokud obrazovka není v celoobrazovkovém režimu).

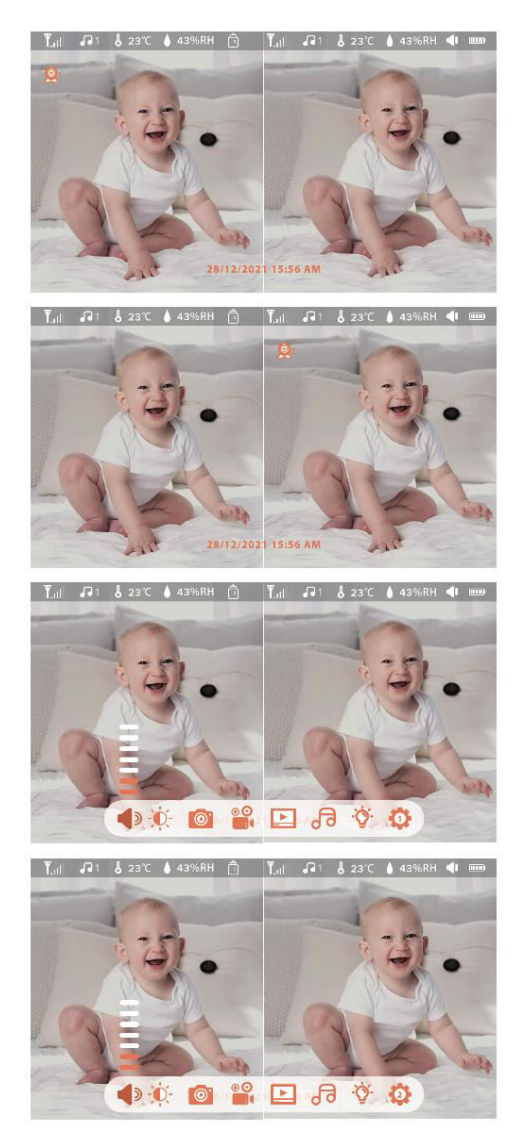

#### Otáčení kamery

Pro lepší viditelnost můžete nastavit úhel sledování. Směrová tlačítka na obrazovce monitoru jsou k dispozici, když je kamera zapnutá. Stisknutím směrových tlačítek můžete kameru otáčet horizontálně a vertikálně pro lepší viditelnost.

#### Fotografie a video (nutná karta SD)

- 1. **Focení:** 
  - Pakliže chcete zachytit dítě na fotografii, stiskněte tlačítko Menu na monitoru,

vyberte 🥘 a stisknutím tlačítka **OK** pořiďte fotografii.

#### 2. Nahrávání videa:

• Pakliže chcete zachytit významné okamžiky s dítětem, můžete nahrát video.

Stiskněte tlačítko **Menu** na monitoru, vyberte a stisknutím tlačítka **OK** nahrajte video.

#### 3. Zobrazení pořízených fotografií a nahraných videí:

- 1. Stiskněte tlačítko **Menu** na obrazovce monitoru, vyberte možnost **D** a stisknutím tlačítka **OK** vstupte do rozhraní.
- 2. Vyberte kameru a datum, vyberte fotografii nebo video, které chcete zobrazit, a stisknutím tlačítka **OK** přejděte do režimu náhledu.
  - U videa stiskněte tlačítko **OK** pro přehrávání nebo pozastavení v režimu náhledu.
  - Stisknutím tlačítka Zpět ukončíte režim náhledu nebo se vrátíte do hlavní nabídky.

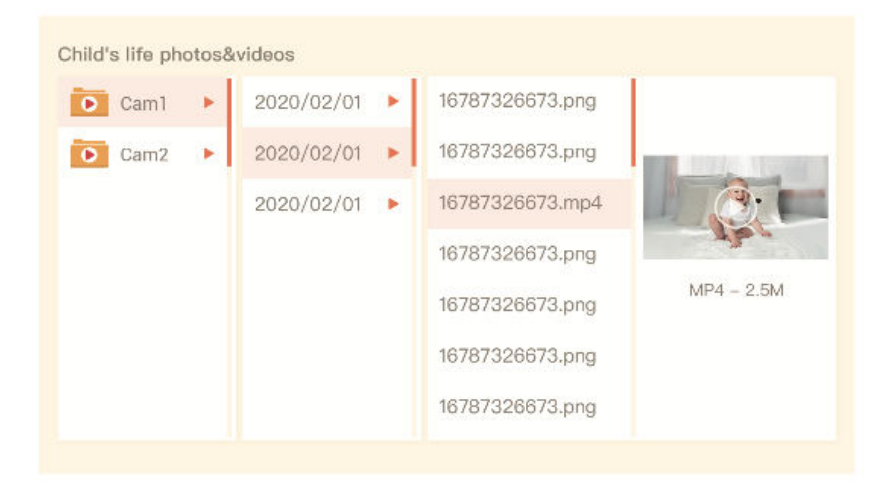

#### Přehrávání hudby

Když dítě pláče nebo spí, můžete mu pustit hudbu, která ho uklidní. Na výběr jsou různé možnosti tiché hudby.

• Stiskněte tlačítko **Menu** na obrazovce monitoru, vyberte možnost a stisknutím tlačítka **OK** vstupte do hudebního rozhraní. Můžete vybírat různé hudební skladby, měnit režim hudebního cyklu nebo upravovat hlasitost hudby.

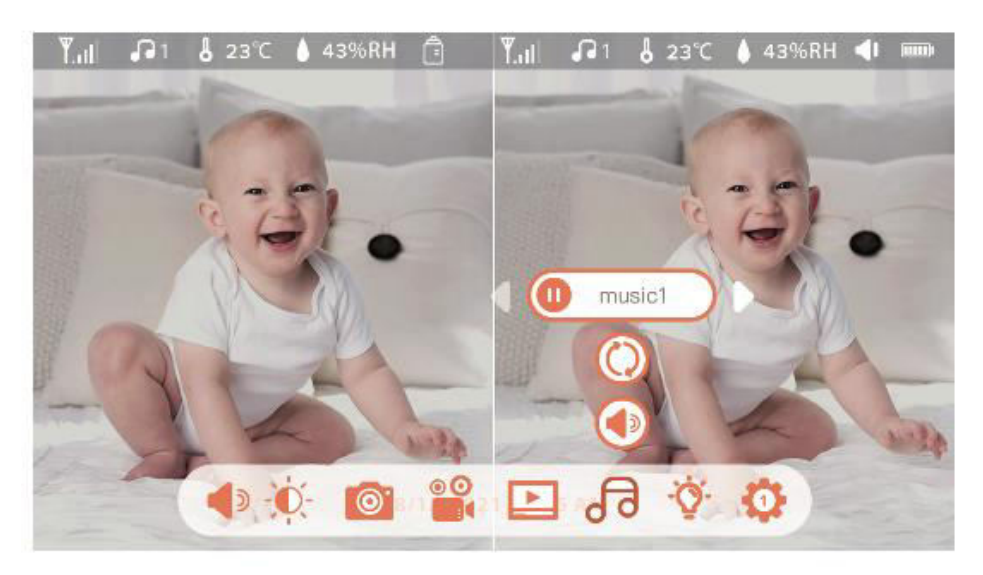

#### Připomenutí krmení

Připomeňte si, že dítě můžete krmit, když jste příliš zaneprázdněni nebo když chcete zavést pravidelný režim krmení.

1. Stiskněte tlačítko Menu na obrazovce monitoru a vyberte možnost Settings

### (Nastavení) 🥸 > Feeding Reminder (Připomenutí krmení).

- 2. Stisknutím směrových tlačítek **NAHORU** a **DOLŮ** vyberte jednu z 10 možností času a stisknutím tlačítka **OK** spusť te nastavení času.
- Při nastavování času krmení můžete stisknutím směrových tlačítek VLEVO a VPRAVO měnit možnosti mezi hodinami, minutami, sekundami a zapnuto/vypnuto. Pomocí směrových tlačítek NAHORU a DOLŮ upravte hodnoty a vyberte zapnuto nebo vypnuto.
- Výběrem možnosti zapnuto nebo vypnuto povolíte nebo zakážete připomenutí krmení. Můžete nastavit až 10 časů krmení denně. V nastavených časech se na obrazovce monitoru zobrazí upozornění na krmení.

| 0 0 | 12 | : | 0 5 | AM | On       |  |
|-----|----|---|-----|----|----------|--|
|     |    |   |     |    | <b>A</b> |  |
| 0   | 12 | : | 0 0 | AM | On       |  |
| U   | 12 | : | 0 0 | AM | On       |  |
| C   | 12 | : | 0 0 | AM | On       |  |
| Ū   | 12 | : | 0 0 | AM | On       |  |
| ក   | 12 | : | 0 0 | AM | On       |  |

#### Chytrá péče

Zapněte funkce jako je detekce pohybu, detekce hluku a detekce pláče, abyste byli informováni o stavu svého dítěte bez ohledu na to, co právě děláte.

- Stiskněte tlačítko Menu na monitoru a vyberte možnost Settings <sup>O</sup> > Smart Care.
- 2. Stisknutím směrových tlačítek **NAHORU** a **DOLŮ** vyberte možnosti detekce pohybu, detekce hluku, detekce křiku a hlasitosti upozornění. Stisknutím tlačítka **OK** uložte.
- Při nastavování režimu detekce stiskněte směrová tlačítka VLEVO a VPRAVO pro změnu možností a použijte směrová tlačítka NAHORU a DOLŮ pro nastavení citlivosti.
  - Poznámka: Podle potřeby můžete zvolit různé úrovně citlivosti.
- 4. Při nastavování hlasitosti budíku stiskněte směrová tlačítka VLEVO a VPRAVO.
- 5. Po spuštění nastavené detekce se spustí upozornění. Stisknutím tlačítka **OK** upozornění zastavíte.

#### Detekce teploty a vlhkosti

Sledujte teplotu a vlhkost v pokoji svého dítěte v reálném čase. Pokud se hodnoty dostanou mimo rozsah, obdržíte okamžité upozornění, abyste mohli provést potřebná opatření.

1. Na obrazovce monitoru stiskněte tlačítko Menu a vyberte možnost Settings

## (Nastavení) 😳 > Temperature and Humidity (Teplota a vlhkost).

- 2. Pomocí směrových tlačítek **NAHORU** a **DOLŮ** vyberte možnosti pro rozsah teploty, rozsah vlhkosti a připomenutí překročení rozsahu a stisknutím tlačítka **OK** spusťte nastavení.
- 3. Stisknutím tlačítek **VLEVO** a **VPRAVO** změňte možnosti a pomocí tlačítek **NAHORU** a **DOLŮ** upravte hodnoty a jednotky.
- 4. V možnosti **Out-of-range Reminder** (Připomenutí mimo rozsah) vyberte, zda chcete zapnout nebo vypnout upozornění pro případ, že teplota a vlhkost jsou mimo rozsah.

| Te<br>Rea | mperature a<br>al-time monito | and humidity<br>ring of temperature and humidity in | the baby's room |     |
|-----------|-------------------------------|-----------------------------------------------------|-----------------|-----|
| 2         | <b>Q</b> 1                    |                                                     |                 |     |
|           | 0                             | Temperature Range                                   | 36~72           | °C  |
|           |                               | Humidity Range                                      | 40~70           | RH  |
|           |                               | Out of range Reminder                               | on              | off |
|           |                               |                                                     |                 |     |

#### Bezpečnostní ochrana

Povolte nebo zakažte kanál sítě Wi-Fi, abyste zabránili ostatním ve sledování videí prostřednictvím aplikace, pokud je funkce vypnutá. Můžete také zobrazit záznamy o návštěvách, protože všechny návštěvy prostřednictvím aplikace jsou zaznamenávány.

| 1 | WIFI network channel on off                            |  |  |  |
|---|--------------------------------------------------------|--|--|--|
|   | Visited record(S/N:56565099)                           |  |  |  |
|   | 2021/09/03 13:14:08 Jon @yahoo.com Visited the camera. |  |  |  |
|   |                                                        |  |  |  |
|   |                                                        |  |  |  |
|   |                                                        |  |  |  |
|   |                                                        |  |  |  |
|   |                                                        |  |  |  |

#### Noční světlo

V případě potřeby zapněte noční světlo a nastavte režim a barvu osvětlení.

- 1. Stiskněte tlačítko **Menu** na monitoru a vyberte možnost 🔅 > 📀 Open
- Případně stiskněte tlačítko Menu a vyberte možnost Nastavení > Light (Světlo) > Night Light (Noční světlo).

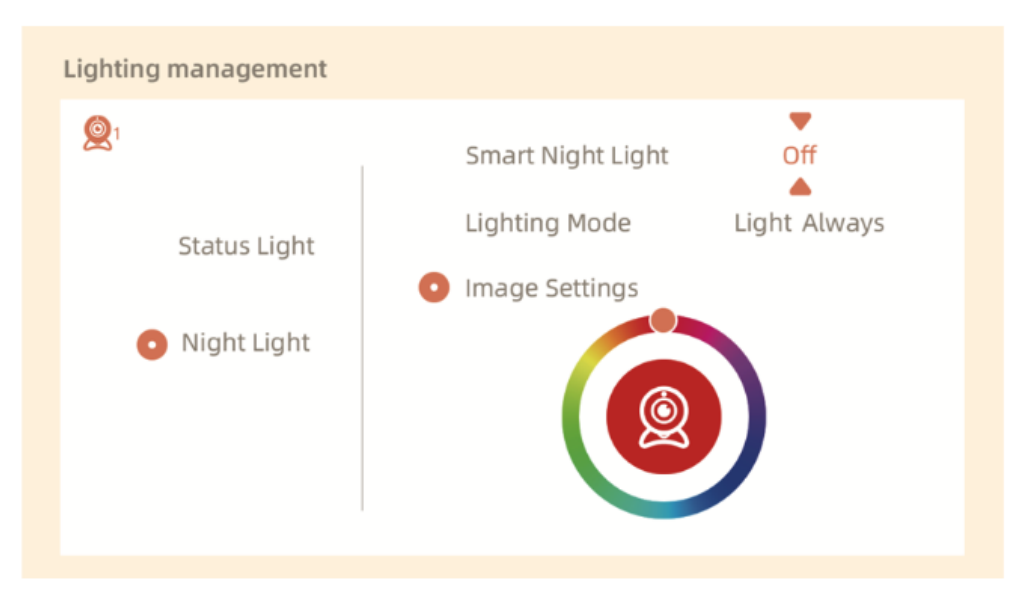

#### Obecná nastavení

#### Nastavení jasu:

- 1. Stiskněte tlačítko **Menu** na monitoru, vyberte položku **Brightness** (**Jas**)  $\stackrel{[v]}{=}$ , a stiskněte tlačítko **OK**.
- 2. Pomocí tlačítek **NAHORU** a **DOLŮ** nastavte jas.

#### Nastavení času:

- Stiskněte tlačítko Menu na monitoru a vyberte možnost Settings (Nastavení)
   Time Setting (Nastavení času).
- 2. Pomocí směrových tlačítek můžete měnit datum, čas a režim zobrazení času.

#### Nastavení jazyka:

- Stiskněte tlačítko Menu na monitoru a vyberte možnost Settings (Nastavení )<sup>Q</sup>
   Language (Jazyk).
- 2. Vyberte požadovaný jazyk.

#### Nastavení režimu spánku:

- Stiskněte tlačítko Menu na monitoru a vyberte možnost Settings (Nastavení)
   Sleep Mode (Režim spánku).
- 2. Výchozí režim je Audio Off, což znamená, že po vypnutí obrazovky se zvuk z kamery neozve a pohotovostní režim je dlouhý. V režimu Audio On je zvuk kamery přijímán i po vypnutí obrazovky, ale pohotovostní doba je kratší. Režim Always On nepodporuje automatické vypnutí obrazovky a má kratší pohotovostní dobu.

#### Indikátor stavu zapnutí/vypnutí:

- 1. Pokud zapnete indikátor stavu, můžete zjistit pracovní stav kamery. Indikátor stavu můžete také vypnout, pokud ovlivňuje spánek vašeho dítěte.
- 2. Stiskněte tlačítko **Menu** na monitoru a vyberte možnost 💇 > 🔮 open).

#### Správa karet SD

- Stiskněte tlačítko Menu na monitoru a vyberte možnost Settings (Nastavení) > SD Card Management (Správa karet SD). Můžete zobrazit celkovou kapacitu a zbývající kapacitu karty SD.
- (Volitelně) Kartu SD podle potřeby naformátujte, ale zajistěte zálohování důležitých dat.

#### Aktualizace

Zkontrolujte, zda je kamera připojena k síti Wi-Fi 2,4 GHz. Kameru můžete aktualizovat, když se zobrazí upozornění na aktualizaci, nebo stiskněte tlačítko **Menu** na monitoru a vyberte

možnost **Settings (Nastavení)** > **Device Information (Informace o zařízení)**, abyste zkontrolovali, zda došlo k aktualizaci.

#### Upozornění slabé baterie

Když je baterie kamery vybitá, na obrazovce monitoru se zobrazí upozornění vybití baterie. Co nejdříve monitor nabijte.

## ČASTO KLADENÉ DOTAZY

#### Otázka: Co mám dělat, když obrazovka zamrzne?

Odpověď: Stiskněte tlačítko resetování umístěné nad nabíjecím portem na monitoru a poté dlouhým stisknutím tlačítka napájení monitor znovu zapněte.

#### Otázka: Jak mohu upravit obrázek na pozadí obrazovky?

Odpověď: Stiskněte tlačítko Menu na monitoru a vyberte možnost Settings (Nastavení)

😳 > Wallpaper (Tapeta).

#### Otázka: Jak mohu aktualizovat verzi obrazovky monitoru?

Odpověď: Nejprve připojte kameru k mobilní aplikaci. Poté stiskněte tlačítko Menu na

monitoru a výběrem možnosti **Settings (Nastavení)** > **Device Information** (**Informace o zařízení)** zkontrolujte, zda jsou k dispozici dostupné aktualizace.

#### Otázka: Jak mohu změnit jazyk obrazovky monitoru?

Odpověď: Stiskněte tlačítko **Menu** na monitoru a vyberte **Settings (Nastavení)** > Language (Jazyk).

Pokud výše uvedené kroky nefungují, obraťte se na adresu support@arenti.com a požádejte o další pomoc.

## Bezpečnostní opatření

- Použitelná pracovní teplota tohoto výrobku je 0 °C až 40 °C. Nepoužívejte jej v prostředí s příliš vysokou nebo příliš nízkou teplotou.
- Pro optimální použití se vyhněte umístění přední a boční části objektivu v blízkosti skla, bílých stěn nebo světlých objektů, protože to může způsobit, že se obraz v blízkosti objektivu bude zdát světlý a v dálce tmavý nebo bělavý.
- Ujistěte se, že je kamera nainstalována v dosahu signálu Wi-Fi a umístěna pokud možno na místě, kde je signál silný. Neinstalujte ji v blízkosti kovových předmětů nebo mikrovlnných trub, které mohou signál ovlivnit.

## Záruční podmínky

Na nový výrobek zakoupený v prodejní síti Alza.cz se vztahuje záruka 2 roky. V případě potřeby opravy nebo jiného servisu v záruční době se obraťte přímo na prodejce výrobku, je nutné předložit originální doklad o koupi s datem nákupu.

## Za rozpor se záručními podmínkami, pro který nelze reklamaci uznat, se považují následující skutečnosti:

- Používání výrobku k jinému účelu, než pro který je výrobek určen, nebo nedodržování pokynů pro údržbu, provoz a servis výrobku.
- Poškození výrobku živelnou pohromou, zásahem neoprávněné osoby nebo mechanicky vinou kupujícího (např. při přepravě, čištění nevhodnými prostředky apod.).
- přirozené opotřebení a stárnutí spotřebního materiálu nebo součástí během používání (např. baterií atd.).
- Působení nepříznivých vnějších vlivů, jako je sluneční záření a jiné záření nebo elektromagnetické pole, vniknutí kapaliny, vniknutí předmětu, přepětí v síti, elektrostatický výboj (včetně blesku), vadné napájecí nebo vstupní napětí a nevhodná polarita tohoto napětí, chemické procesy, např. použité zdroje atd.
- Pokud někdo provedl úpravy, modifikace, změny konstrukce nebo adaptace za účelem změny nebo rozšíření funkcí výrobku oproti zakoupené konstrukci nebo použití neoriginálních součástí.

## EU prohlášení o shodě

Tento výrobek splňuje právní požadavky následujících směrnic Evropské unie: Směrnice 2014/53/EU

# CE

## WEEE

Tento výrobek nesmí být likvidován jako běžný domovní odpad v souladu se směrnicí EU o odpadních elektrických a elektronických zařízeních (WEEE - 2012/19/EU). Místo toho musí být vrácen na místo nákupu nebo předán na veřejné sběrné místo recyklovatelného odpadu. Tím, že zajistíte správnou likvidaci tohoto výrobku, pomůžete předejít možným negativním důsledkům pro životní prostředí a lidské zdraví, které by jinak mohly být způsobeny nevhodným nakládáním s odpadem z tohoto výrobku. Další informace získáte na místním úřadě nebo na nejbližším sběrném místě. Nesprávná likvidace tohoto typu odpadu může mít za následek pokuty v souladu s vnitrostátními předpisy.

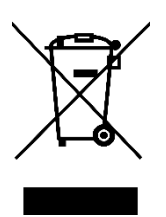

Vážený zákazník,

Ďakujeme vám za zakúpenie nášho výrobku. Pred prvým použitím si pozorne prečítajte nasledujúce pokyny a uschovajte si tento návod na použitie pre budúce použitie. Venujte osobitnú pozornosť bezpečnostným pokynom. Ak máte akékoľvek otázky alebo pripomienky k zariadeniu, obráťte sa na zákaznícku linku.

| $\bowtie$ | www.alza.sk/kontakt |
|-----------|---------------------|
|-----------|---------------------|

Dovozca Alza.cz a.s., Jankovcova 1522/53, Holešovice, 170 00 Praha 7, www.alza.cz

## Schéma

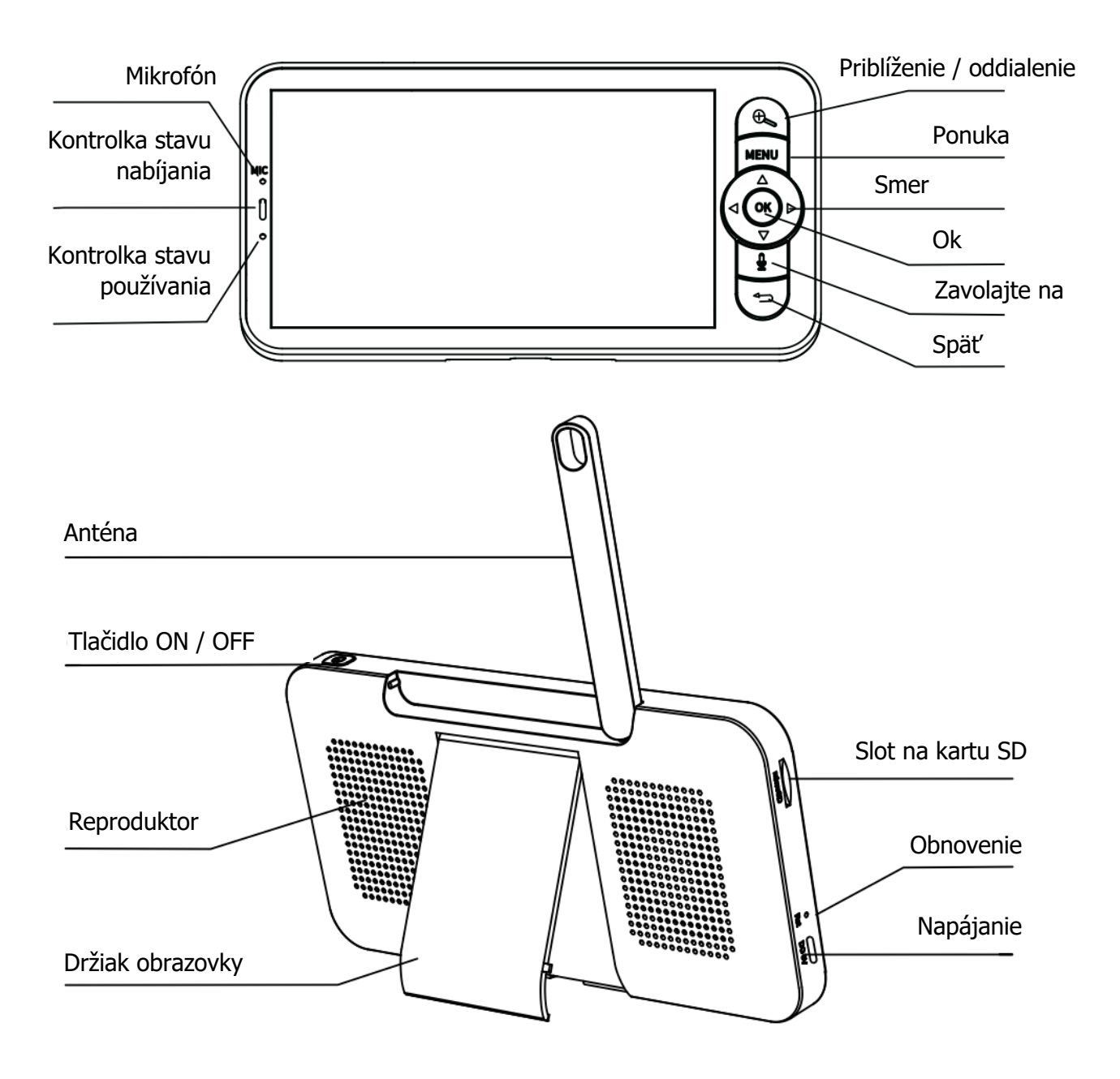

## Balenie

| Skrutky            | UI 31 |
|--------------------|-------|
| Pin resetovania    |       |
| Napájací kábel     | UT CO |
| Napájací adaptér   |       |
| Stručný sprievodca |       |

## Tipy na používanie monitora

#### Spárovanie kamery a monitora

Zapnite fotoaparát a monitor a automaticky sa spoja. Ak sa pripojenie nepodarí, postupujte pri párovaní podľa nasledujúcich krokov. Vzdialenosť párovania je obmedzená, preto sa uistite, že vzdialenosť medzi kamerou a monitorom nie je väčšia ako 200 m.

#### 1. Spárujte monitor a kameru:

- Stlačte tlačidlo Menu na obrazovke monitora a vyberte položku Settings (Nastavenia)<sup>(1)</sup> > Camera (Kamera).
- 2. Vyberte fotoaparát 1 alebo fotoaparát 2, ktorý potrebujete spárovať.
- 3. Dlho stláčajte tlačidlo párovania fotoaparátu, kým nebudete počuť tón.
- 4. Stlačením tlačidla **OK** na obrazovke monitora spustite párovanie.
- 5. V prípade 2 kamier zopakujte kroky 2-4.

#### 2. Odpojte monitor a kameru:

1. Stlačte tlačidlo Menu na obrazovke monitora a vyberte položku Settings

```
(Nastavenia) 😳 > Camera (Kamera).
```

- 2. Vyberte **fotoaparát 1** alebo **fotoaparát 2**, ktorého viazanie potrebujete zrušiť.
- 3. Dlhým stlačením tlačidla **OK** uvoľníte väzbu.

| Camera management                                                                                                    |
|----------------------------------------------------------------------------------------------------|
| Camera Not Paired                                                                                                    |
|                                                                                                    |
| <ol> <li>Press and hold the pairing button on the camera until you hear the tone.</li> <li>Press the OK button on the monitor to finalize pairing your camera.</li> </ol> |
|                                                                                                    |
| Camera management                                                                                                    |
| Camera Successfully Paired                                                                                                    |
| baby monitor                                                                                                    |
| Press and hold OK to unpair your camera                                                                                                    |
|                                                                                                    |
#### Metóda výberu fotoaparátu

#### Poznámka:

- V prípade rôznych produktov môžete pridať 1 alebo 2 kamery. Ak ste pridali 2 kamery, na obrazovke monitora sa zobrazia 2 živé zobrazenia súčasne.
- Ak chcete nastaviť parametre alebo povoliť funkcie jednej z kamier, musíte najprv vybrať kameru.
  - Ak ste pridali dve kamery, na domovskej stránke stlačením tlačidla prepnite medzi kamerou Cam1 a Cam2.
  - Ak ste pridali dva fotoaparáty, vyberte požadovaný fotoaparát a stlačením tlačidla **OK** na monitore prejdite do režimu zobrazenia na celej obrazovke.

Potom môžete znova stlačiť tlačidlo  $\textcircled{}^{\oplus}$  na priblíženie a oddialenie. (Funkcia priblíženia nefunguje, keď obrazovka nie je v celoobrazovkovom režime.)

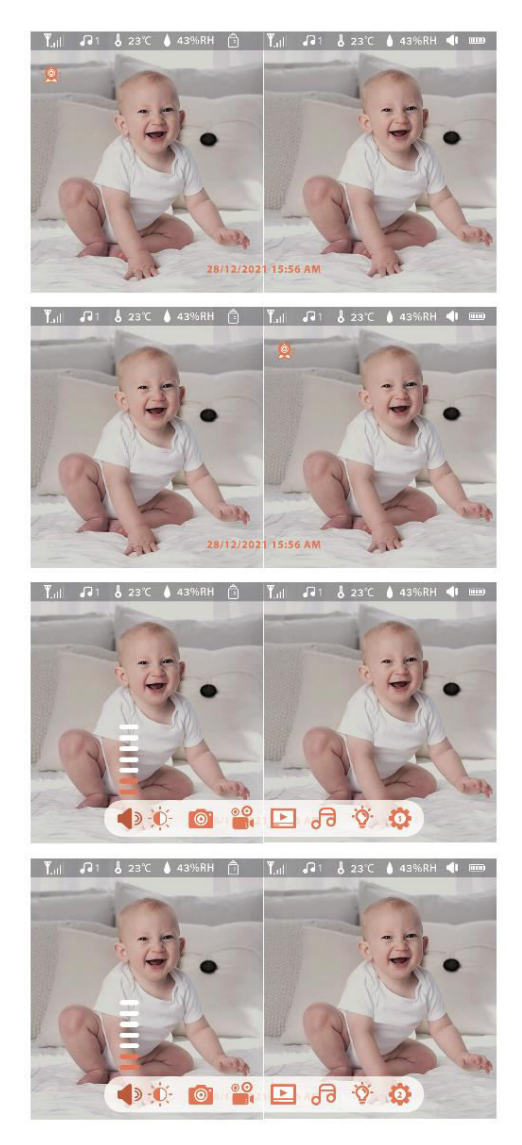

#### Otáčanie kamery

Uhol sledovania môžete nastaviť tak, aby ste mali lepší výhľad. Smerové tlačidlá na obrazovke monitora sú k dispozícii, keď je fotoaparát zapnutý. Stláčaním smerových tlačidiel môžete kameru otáčať horizontálne a vertikálne pre lepší výhľad.

#### Fotografie a videá (potrebná karta SD)

#### 1. Urobte si fotografiu:

• Fotografovať môžete, keď chcete zachytiť zaujímavú scénu dieťaťa. Stlačte

tlačidlo **Menu** na monitore, vyberte a stlačením tlačidla **OK** nasnímajte fotografiu.

#### 2. Nahrávanie videa:

• Keď chcete zachytiť významný okamih s dieťaťom, môžete nahrať video.

Stlačte tlačidlo **Menu** na monitore, vyberte a stlačením tlačidla **OK** nahrajte video.

#### 3. Zobrazenie nasnímaných fotografií a nahraných videí:

- 1. Stlačte tlačidlo **Menu** na obrazovke monitora, vyberte i a stlačením tlačidla **OK** vstúpte do rozhrania.
- 2. Vyberte fotoaparát a dátum, vyberte fotografiu alebo video, ktoré chcete zobraziť, a stlačením tlačidla **OK** vstúpte do režimu náhľadu.
  - V prípade videa stlačte tlačidlo OK, aby ste ho prehrali alebo pozastavili v režime náhľadu.
  - Stlačením tlačidla Späť ukončíte režim náhľadu alebo sa vrátite do hlavnej ponuky.

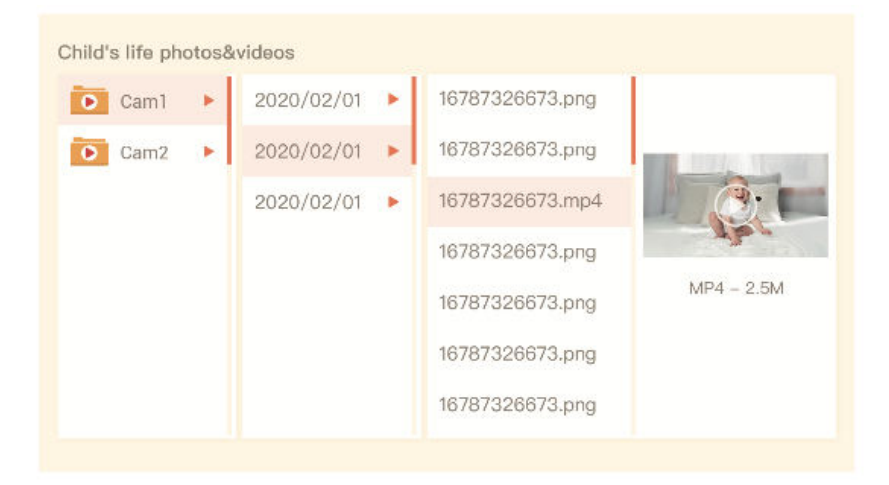

#### Prehrávanie hudby

Keď dieťa plače alebo spí, môžete si pustiť hudbu na upokojenie. Na výber sú rôzne možnosti tichej hudby.

Stlačte tlačidlo Menu na obrazovke monitora, vyberte a stlačením tlačidla OK vstúpte do hudobného rozhrania. Môžete vybrať rôzne hudobné skladby, zmeniť režim hudobného cyklu alebo upraviť hlasitosť hudby.

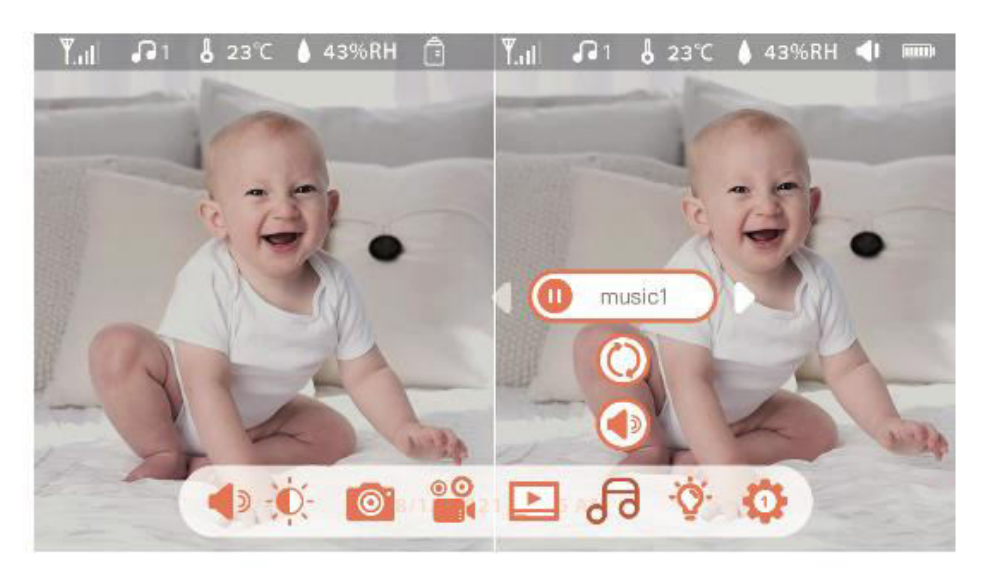

#### Pripomienka kŕmenia

Pripomeňte si, že dieťa kŕmite, keď ste príliš zaneprázdnení alebo keď chcete zaviesť pravidelný režim kŕmenia.

- 1. Stlačte tlačidlo **Menu** na obrazovke monitora a vyberte položku **Nastavenia** > **Pripomienka kŕmenia**.
- 2. Stláčaním smerových tlačidiel **NAHORU** a **DOLU** vyberte jednu z 10 možností času a stlačením tlačidla **OK** spustite nastavenie času.
- Pri nastavovaní času kŕmenia stláčaním smerových tlačidiel VĽAVO a VPRAVO môžete meniť možnosti medzi hodinou, minútou, sekundou a zapnutím/vypnutím. Pomocou smerových tlačidiel NAHORU a DOLEVA nastavte hodnoty a vyberte možnosť zapnuté alebo vypnuté.
- 4. Výberom možnosti zapnuté alebo vypnuté povolíte alebo zakážete pripomenutie kŕmenia. Môžete nastaviť až 10 časov kŕmenia za deň. Po dosiahnutí nastaveného času sa na obrazovke monitora zobrazí upozornenie na kŕmenie.

| •   | 12 | : | 0 5 | AM    | On  |  |
|-----|----|---|-----|-------|-----|--|
| 3   | 12 | : | 0 0 | AM    | On  |  |
| Ū   | 12 | : | 0 0 | AM    | On  |  |
| (I) | 12 |   | 0.0 | AM    | On  |  |
| 0   | 12 |   | 0 0 | 7.111 | OII |  |
| Ŭ   | 12 | : | 0 0 | AM    | On  |  |
| 10  | 12 |   | 0.0 | AM    | On  |  |

#### Inteligentná starostlivosť

Zapnite funkcie, ako je detekcia pohybu, detekcia hluku a detekcia plaču, aby ste boli informovaní o stave svojho dieťaťa bez ohľadu na to, čo práve robíte.

- 1. Stlačte tlačidlo **Menu** na monitore a vyberte položku **Nastavenia** > **Inteligentná starostlivosť**.
- 2. Stláčaním smerových tlačidiel **NAHORU** a **DOLU** vyberte možnosti detekcie pohybu, detekcie hluku, detekcie kriku a hlasitosti alarmu. Stlačením tlačidla **OK** uložte.
- 3. Pri nastavovaní režimu detekcie stláčaním smerových tlačidiel **VĽAVO** a **VPRAVO** meníte možnosti a pomocou smerových tlačidiel **HORE** a **DOLE** nastavujete citlivosť.
  - *Poznámka:* Podľa potreby môžete vybrať rôzne úrovne citlivosti. Nízka je nízka citlivosť a vysoká je vysoká citlivosť.
- 4. Pri nastavovaní hlasitosti budíka stláčajte smerové tlačidlá VĽAVO a VPRAVO.
- 5. Po spustení nastavenej detekcie sa spustí alarm. Stlačením tlačidla **OK** alarm zastavíte.

#### Detekcia teploty a vlhkosti

Monitorujte teplotu a vlhkosť v detskej izbe v reálnom čase. Ak sa hodnoty dostanú mimo rozsahu, okamžite dostanete upozornenie, aby ste mohli prijať potrebné opatrenia.

1. Stlačte tlačidlo **Menu** na obrazovke monitora a vyberte položku **Settings** 

### (Nastavenia) $\bigcirc$ > Temperature and Humidity (Teplota a vlhkost').

- 2. Pomocou smerových tlačidiel **HORE** a **DOLE** vyberte možnosti pre rozsah teploty, rozsah vlhkosti a upozornenia na prekročenie rozsahu a potom stlačením tlačidla **OK** spustite nastavovanie.
- 3. Stláčaním tlačidiel **VĽAVO** a **VPRAVO** môžete meniť možnosti a pomocou tlačidiel **HORE** a **DOLEVA** upravovať hodnoty a jednotky.
- 4. V možnosti Pripomienka mimo rozsahu vyberte, či chcete zapnúť alebo vypnúť alarm, keď sú teplota a vlhkosť mimo rozsahu.

| Temperature a<br>Real-time monito | and humidity<br>ring of temperature and humidity in | the baby's room |     |
|-----------------------------------|-----------------------------------------------------|-----------------|-----|
| <b>Q</b> 1                        |                                                     |                 |     |
| •                                 | Temperature Range                                   | 36~72           | °C  |
|                                   | Humidity Range                                      | 40~70           | RH  |
|                                   | Out of range Reminder                               | on              | off |
|                                   |                                                     |                 |     |

#### Bezpečnostná ochrana

Ak je funkcia vypnutá, môžete zapnúť alebo vypnúť sieťový kanál Wi-Fi, aby ste zabránili ostatným v prezeraní videí prostredníctvom aplikácie. Môžete si tiež prezerať záznamy návštev, pretože všetky návštevy prostredníctvom aplikácie sa zaznamenávajú.

| WIFI network channel on off                            |
|--------------------------------------------------------|
| Visited record(S/N:56565099)                           |
| 2021/09/03 13:14:08 Jon @yahoo.com Visited the camera. |
|                                                        |
|                                                        |
|                                                        |
|                                                        |
|                                                        |

#### Nočné svetlo

V prípade potreby zapnite nočné svetlo a nastavte režim a farbu osvetlenia.

- 1. Stlačte tlačidlo **Menu** na monitore a vyberte V > O open
- Prípadne stlačte tlačidlo Menu a vyberte položku Nastavenia > Svetlo > Nočné svetlo.

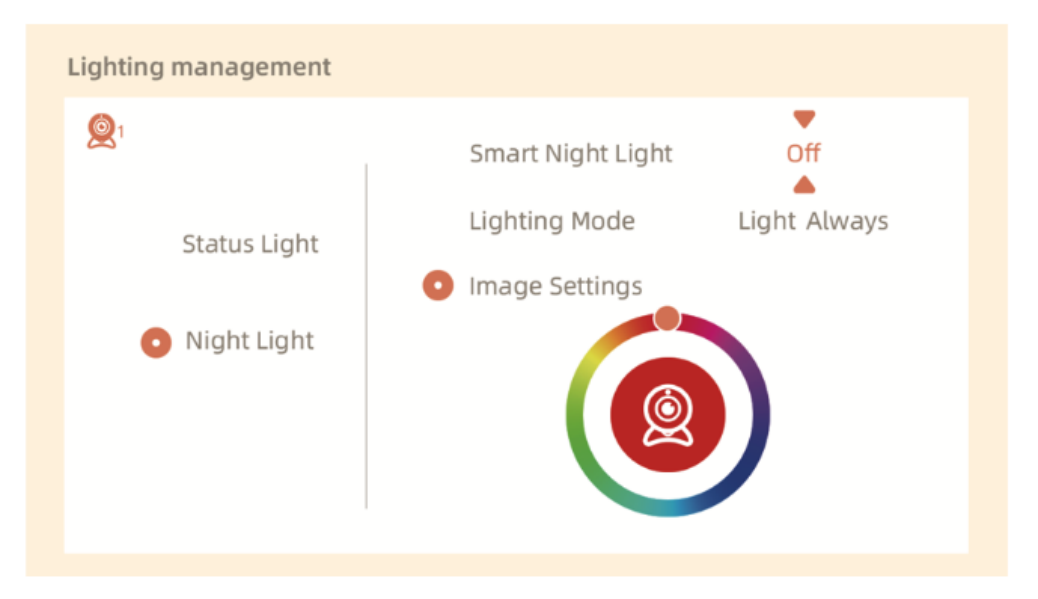

#### Všeobecné nastavenia

#### Nastavenie jasu:

- 1. Stlačte tlačidlo **Menu** na monitore, vyberte položku **Jas**  $\stackrel{\checkmark}{\downarrow}$ , a stlačte tlačidlo **OK**.
- 2. Pomocou tlačidiel **NAHORU** a **DOLEVA** nastavte jas.

#### Čas nastavenia:

- 1. Stlačte tlačidlo **Menu** na monitore a vyberte položku **Nastavenia** > **Nastavenie** času.
- 2. Pomocou smerových tlačidiel môžete zmeniť dátum, čas a režim zobrazenia času.

#### Nastavenie jazyka:

- 1. Stlačte tlačidlo **Menu** na monitore a vyberte položku **Nastavenia** > Jazyk.
- 2. Vyberte požadovaný jazyk.

#### Nastavenie režimu spánku:

- 1. Stlačte tlačidlo **Menu** na monitore a vyberte položku **Nastavenia** > **Režim spánku**.
- Predvolený režim je Audio Off, čo znamená, že zvuk fotoaparátu sa po vypnutí obrazovky neprijíma a pohotovostný režim je dlhý. V režime Audio On sa zvuk fotoaparátu prijíma aj po vypnutí obrazovky, ale pohotovostný čas je kratší. Režim Always On nepodporuje automatické vypnutie obrazovky a má krátky pohotovostný čas.

#### Indikátor stavu zapnutia/vypnutia:

- 1. Ak zapnete indikátor stavu, môžete zistiť pracovný stav fotoaparátu. Indikátor stavu môžete tiež vypnúť, ak ovplyvňuje spánok vášho dieťaťa.
- 2. Stlačte tlačidlo **Menu** na monitore, vyberte **V** > **O** open .

#### Správa kariet SD

- Stlačte tlačidlo Menu na monitore a vyberte položku Nastavenia > Správa kariet SD. Môžete si zobraziť celkovú kapacitu a zostávajúcu kapacitu karty SD.
- 2. (Voliteľné) Podľa potreby naformátujte kartu SD, ale uistite sa, že dôležité údaje sú zálohované.

#### Aktualizácia

Uistite sa, že je fotoaparát pripojený k sieti Wi-Fi 2,4 GHz. Fotoaparát môžete aktualizovať, keď sa zobrazí upozornenie na aktualizáciu, alebo stlačte tlačidlo **Menu** na monitore a

vyberte položku **Settings (Nastavenia)** > **Device Information (Informácie o zariadení)**, aby ste skontrolovali aktualizácie.

#### Alarm slabej batérie

Keď je batéria fotoaparátu vybitá, na obrazovke monitora sa zobrazí alarm slabej batérie. Monitor čo najskôr nabite.

# ČASTO KLADENÉ OTÁZKY

#### Otázka: Čo mám robiť, ak je obrazovka monitora zamrznutá?

Odpoveď: Stlačte tlačidlo resetovania umiestnené nad nabíjacím portom na monitore a potom dlhým stlačením tlačidla napájania monitor zapnite.

#### Otázka: Ako môžem upraviť obrázok na pozadí obrazovky monitora?

Odpoveď: Stlačte tlačidlo **Menu** na monitore a vyberte položku **Settings (Nastavenia)** > **Wallpaper (Tapeta)**.

#### Otázka: Ako môžem aktualizovať verziu obrazovky monitora?

Odpoveď: Najprv pripojte fotoaparát k mobilnej aplikácii. Potom stlačte tlačidlo Menu

(Ponuka) na monitore a výberom položky Settings (Nastavenia) > Device Information (Informácie o zariadení) skontrolujte, či sú k dispozícii dostupné aktualizácie.

#### Otázka: Ako môžem zmeniť jazyk obrazovky monitora?

Odpoveď: Stlačte tlačidlo **Menu** na monitore a vyberte položku **Settings (Nastavenia)** 

Ak vyššie uvedené kroky nefungujú, obráťte sa na support@arenti.com a požiadajte o ďalšiu pomoc.

# Bezpečnostné opatrenia

- Použiteľná pracovná teplota tohto výrobku je 0 °C až 40 °C. Nepoužívajte ho v prostredí s príliš vysokou alebo príliš nízkou teplotou.
- Na optimálne použitie sa vyhnite umiestneniu prednej časti a bokov objektívu do blízkosti skla, bielych stien alebo svetlých objektov, pretože to môže spôsobiť, že obraz sa bude v blízkosti objektívu javiť svetlý, v diaľke tmavý alebo belavý.
- Uistite sa, že je kamera nainštalovaná v dosahu signálu Wi-Fi a umiestnená čo najďalej na mieste, kde je signál silný. Neinštalujte ju v blízkosti kovových predmetov alebo mikrovlnných rúr, ktoré môžu ovplyvniť signál.

# Záručné podmienky

Na nový výrobok zakúpený v predajnej sieti Alza.cz sa vzťahuje záruka 2 roky. V prípade potreby opravy alebo iných služieb počas záručnej doby sa obráťte priamo na predajcu výrobku, je potrebné predložiť originálny doklad o kúpe s dátumom nákupu.

# Za rozpor so záručnými podmienkami, pre ktorý nemožno uznať uplatnenú reklamáciu, sa považujú nasledujúce skutočnosti:

- Používanie výrobku na iný účel, než na aký je výrobok určený, alebo nedodržiavanie pokynov na údržbu, prevádzku a servis výrobku.
- Poškodenie výrobku živelnou pohromou, zásahom neoprávnenej osoby alebo mechanicky vinou kupujúceho (napr. pri preprave, čistení nevhodnými prostriedkami atď.).
- prirodzené opotrebovanie a starnutie spotrebného materiálu alebo komponentov počas používania (napr. batérie atď.).
- Pôsobenie nepriaznivých vonkajších vplyvov, ako je slnečné žiarenie a iné žiarenie alebo elektromagnetické polia, vniknutie tekutín, vniknutie predmetov, prepätie v sieti, elektrostatické výbojové napätie (vrátane blesku), chybné napájacie alebo vstupné napätie a nevhodná polarita tohto napätia, chemické procesy, ako sú použité napájacie zdroje atď.
- Ak niekto vykonal úpravy, modifikácie, zmeny dizajnu alebo adaptácie s cieľom zmeniť alebo rozšíriť funkcie výrobku v porovnaní so zakúpeným dizajnom alebo použitím neoriginálnych komponentov.

# Vyhlásenie o zhode EÚ

Tento výrobok spĺňa právne požiadavky nasledujúcich smerníc Európskej únie: Smernica 2014/53/EÚ

# CE

# WEEE

Tento výrobok sa nesmie likvidovať ako bežný domový odpad v súlade so smernicou EÚ o odpade z elektrických a elektronických zariadení (OEEZ - 2012/19/EÚ). Namiesto toho sa musí vrátiť na miesto nákupu alebo odovzdať na verejnom zbernom mieste recyklovateľného odpadu. Zabezpečením správnej likvidácie tohto výrobku pomôžete predísť možným negatívnym dôsledkom pre životné prostredie a ľudské zdravie, ktoré by inak mohlo spôsobiť nevhodné nakladanie s odpadom z tohto výrobku. Ďalšie informácie získate na miestnom úrade alebo na najbližšom zbernom mieste. Nesprávna likvidácia tohto druhu odpadu môže mať za následok pokuty v súlade s vnútroštátnymi predpismi.

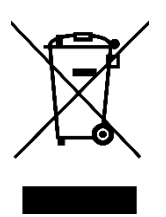

Kedves vásárló,

Köszönjük, hogy megvásárolta termékünket. Kérjük, az első használat előtt figyelmesen olvassa el az alábbi utasításokat, és őrizze meg ezt a használati útmutatót a későbbi használatra. Fordítson különös figyelmet a biztonsági utasításokra. Ha bármilyen kérdése vagy észrevétele van a készülékkel kapcsolatban, kérjük, forduljon az ügyfélvonalhoz.

www.alza.hu/kapcsolat

Ø +36-1-701-1111

*Importőr* Alza.cz a.s., Jankovcova 1522/53, Holešovice, 170 00 Prága 7, www.alza.cz

# Ábra

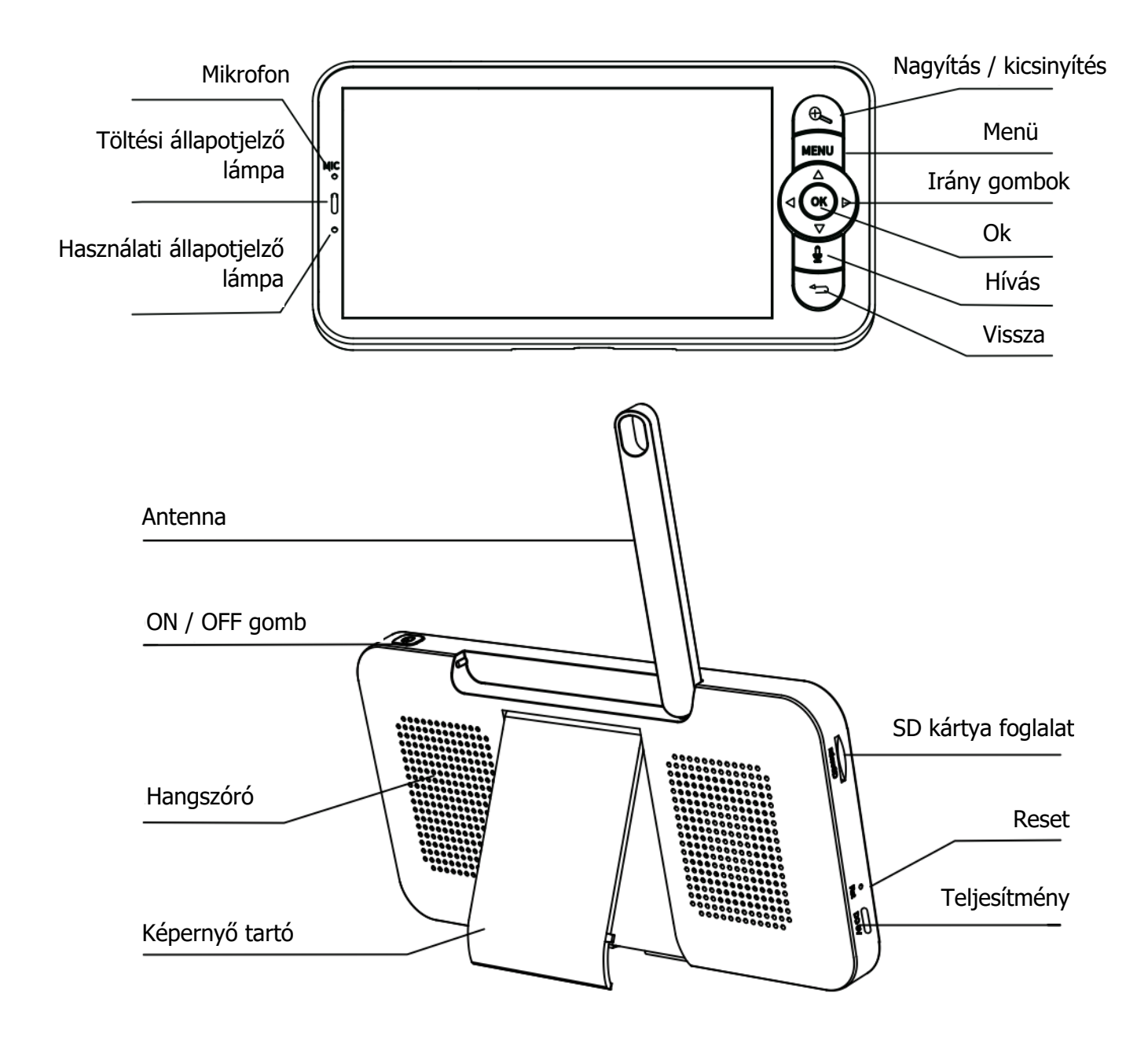

# Csomagolás

| Csavarok       | W SE CONTRACTOR |
|----------------|-----------------|
| Reset Pin      |                 |
| Tápkábel       |                 |
| Tápegység      |                 |
| Gyors útmutató |                 |

# Monitor használati tippek

#### A kamera és a monitor párosítása

Kapcsolja be a kamerát és a monitort, és automatikusan csatlakozni fognak. Ha a kapcsolat nem sikerül, kövesse az alábbi lépéseket a párosításhoz. A párosítási távolság korlátozott, ezért győződjön meg arról, hogy a kamera és a monitor közötti távolság nem haladja meg a 200 m-t.

- 1. A monitor és a kamera párosítása:
  - 1. Nyomja meg a monitor képernyőjén a **Menü** gombot, és válassza a

Beállítások 😳 > Kamera lehetőséget.

- 2. Válassza ki az **1.** vagy a **2. kamerát**, amelyet párosítani szeretne.
- 3. Nyomja meg hosszan a kamera párosító gombját, amíg a hangjelzést nem hallja.
- 4. A párosítás megkezdéséhez nyomja meg a monitor képernyőjén az **OK** gombot.
- 5. 2 kamera esetén ismételje meg a 2-4. lépést.

#### 2. Oldja fel a monitor és a kamera kapcsolatát:

1. Nyomja meg a monitor képernyőjén a **Menü** gombot, és válassza a

Beállítások 🔅 > Kamera lehetőséget.

- 2. Válassza ki az **1.** vagy a **2. kamerát**, amelyet fel kell oldania.
- 3. Nyomja meg hosszan az **OK** gombot a kötés feloldásához.

| Camera management                                                                                                    |
|----------------------------------------------------------------------------------------------------|
| Camera Not Paired                                                                                                    |
|                                                                                                    |
| <ol> <li>Press and hold the pairing button on the camera until you hear the tone.</li> <li>Press the OK button on the monitor to finalize pairing your camera.</li> </ol> |
| Camera management                                                                                                    |
| Camera Successfully Paired                                                                                                    |
| baby monitor                                                                                                    |
| Press and hold OK to unpair your camera                                                                                                    |

#### Kamera kiválasztási módszer

#### Megjegyzés:

- A különböző termékekhez 1 vagy 2 kamerát adhat hozzá. Ha 2 kamerát adott hozzá, a monitor képernyőjén egyszerre 2 élő nézet jelenik meg.
- Ha valamelyik kamera paramétereit szeretné beállítani vagy funkcióit engedélyezni, először ki kell választania a kamerát.
  - A kezdőlapon nyomja meg a gombot a Cam1 és Cam2 közötti váltáshoz, ha két kamerát adott hozzá.
  - Ha két kamerát adott hozzá, válassza ki a kívánt kamerát, és nyomja meg a monitoron az **OK** gombot a teljes képernyős megtekintési módba való

belépéshez. Ezután ismét megnyomhatja a Gombot a nagyításhoz és kicsinyítéshez. (A zoom funkció nem működik, ha a képernyő nem teljes képernyős üzemmódban van).

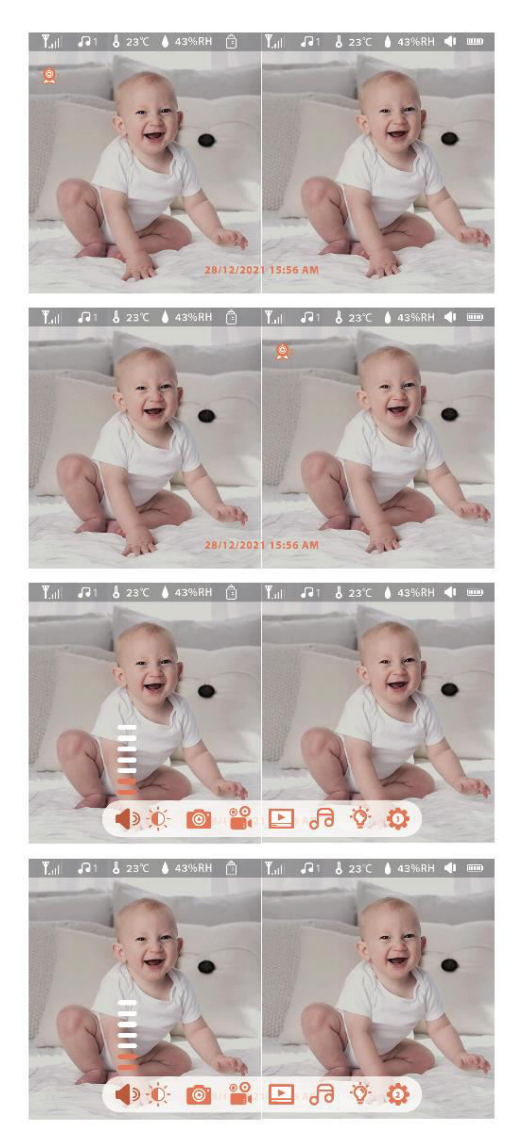

#### A kamera elforgatása

A jobb kilátás érdekében beállíthatja a megfigyelési szöget. A monitor képernyőjén lévő iránygombok akkor állnak rendelkezésre, ha a kamera be van kapcsolva. Az iránygombok megnyomásával elforgathatja a kamerát vízszintesen és függőlegesen a jobb látási viszonyok érdekében.

#### Fotó és videó (SD kártya szükséges)

#### 1. Fotózzon:

• Készíthet fényképet, ha egy érdekes jelenetet szeretne megörökíteni a babáról.

Nyomja meg a monitoron a **Menü** gombot, válassza a <sup>O</sup> lehetőséget, majd nyomja meg az **OK** gombot a fénykép készítéséhez.

#### 2. Videó felvétele:

o Rögzíthet videót, amikor egy tartalmas időt szeretne megörökíteni a babával. Nyomja

meg a monitoron a **Menü** gombot, válassza a lehetőséget, majd nyomja meg az **OK** gombot a videó rögzítéséhez.

#### 3. Felvett fényképek és rögzített videók megtekintése:

- 1. Nyomja meg a monitor képernyőjén a **Menü** gombot, válassza a lehetőséget, majd az **OK** gomb megnyomásával lépjen be a felületre.
- 2. Válassza ki a kamerát és a dátumot, válassza ki a megtekintendő fényképet vagy videót, majd nyomja meg az **OK** gombot az előnézeti módba való belépéshez.
  - Videó esetén nyomja meg az **OK** gombot a lejátszáshoz vagy az előnézeti módban történő szüneteltetéshez.
  - Nyomja meg a Vissza gombot az előnézeti módból való kilépéshez vagy a főmenübe való visszatéréshez.

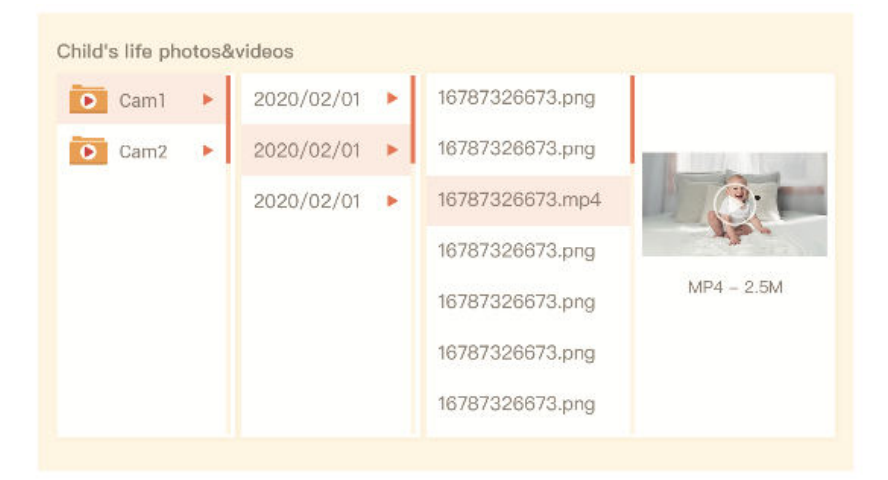

#### Zene lejátszása

Zenét játszhat, hogy megnyugtassa a babát, amikor sír vagy alszik. Különböző lágy zenei lehetőségek közül választhat.

 Nyomja meg a monitor képernyőjén a Menü gombot, válassza a lehetőséget, majd nyomja meg az OK gombot a zenei felületre való belépéshez. Kiválaszthatja a különböző zeneszámokat, megváltoztathatja a zeneciklus módját, vagy beállíthatja a zene hangerejét.

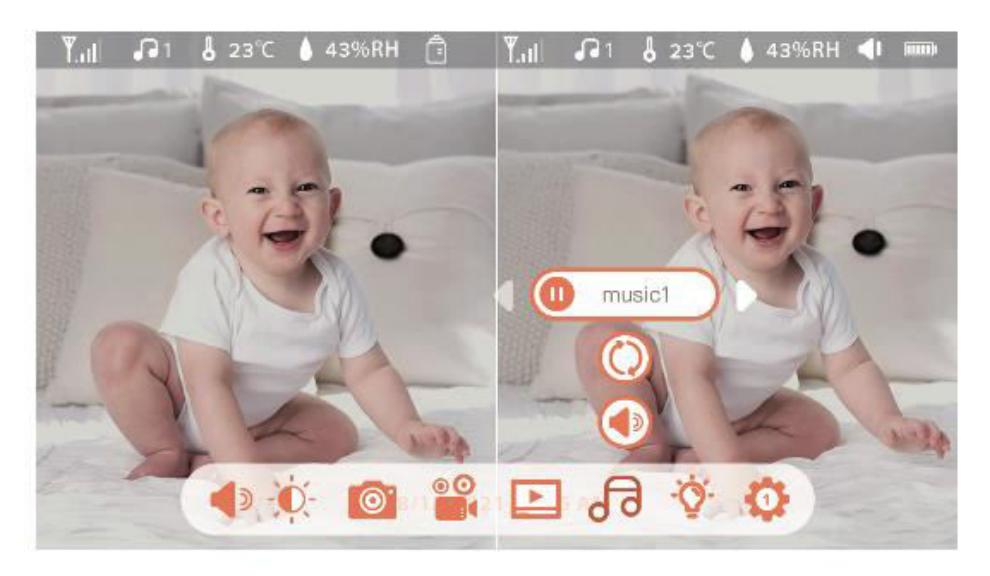

#### Etetési emlékeztető

Emlékeztesse magát, hogy etesse meg a babát, ha túl elfoglalt, vagy ha rendszeres etetési rutint szeretne kialakítani.

- Nyomja meg a monitor képernyőjén a Menü gombot, és válassza a Beállítások
   Etetési emlékeztető menüpontot.
- 2. Nyomja meg a **FEL** és **LENYÍL** iránygombokat a 10 időbeállítási lehetőség kiválasztásához, majd nyomja meg az **OK** gombot az időbeállítás megkezdéséhez.
- Az etetési idő beállításakor nyomja meg a **bal** és **jobb** oldali iránygombokat az óra, perc, másodperc és be/ki beállítások közötti váltáshoz. A **FEL** és **LENYÍL** iránygombokkal állítsa be az értékeket, és válassza ki vagy be.
- 4. Válassza ki vagy be az etetési emlékeztetők engedélyezéséhez vagy letiltásához. Naponta legfeljebb 10 etetési időpontot állíthat be. A beállított idő elérésekor a monitor képernyőjén megjelenik egy etetési riasztás.

|                         | 1.0 |   | 0.5 |    |         | I |
|-------------------------|-----|---|-----|----|---------|---|
| 00                      | 12  | : | 05  | AM | on<br>▲ |   |
| 0                       | 12  | : | 0 0 | AM | On      |   |
| 0                       | 12  | : | 0 0 | AM | On      |   |
| 3                       | 12  | : | 0 0 | AM | On      |   |
| $\overline{\mathbb{O}}$ | 12  | : | 0 0 | AM | On      |   |
| 1                       | 12  | • | 0.0 | AM | On      |   |

#### **Smart Care**

Engedélyezze az olyan funkciókat, mint a mozgásérzékelés, zajérzékelés és sírásérzékelés, hogy mindig tájékozott maradjon a baba állapotáról, függetlenül attól, hogy éppen mit csinál.

- Nyomja meg a monitoron a Menü gombot, és válassza a Beállítások > Smart Care lehetőséget.
- 2. Nyomja meg a **FEL** és **LENYÍL** iránygombokat a mozgásérzékelés, zajérzékelés, sírásérzékelés és riasztási hangerő beállításainak kiválasztásához. A mentéshez nyomja meg az **OK** gombot.
- 3. Az érzékelési mód beállításakor nyomja meg a **bal** és **jobb** irányú gombokat az opciók megváltoztatásához, és használja a **FEL** és **LE** irányú gombokat az érzékenység beállításához.
  - *Megjegyzés*: Szükség szerint különböző érzékenységi szinteket választhat. Az alacsony az alacsony érzékenységet, a magas pedig a magas érzékenységet jelenti.
- 4. Az ébresztés hangerejének beállításakor nyomja meg a **bal** és **jobb** irányú gombokat a beállításhoz.
- 5. A beállított észlelés aktiválásakor riasztás hangzik el. A riasztás leállításához nyomja meg az **OK** gombot.

#### Hőmérséklet és páratartalom érzékelés

Figyelje a baba szobájának hőmérsékletét és páratartalmát valós időben. Ha a szintek a tartományon kívülre kerülnek, azonnali riasztást kap, hogy megtegye a szükséges intézkedéseket.

- Nyomja meg a monitor képernyőjén a Menü gombot, és válassza a Beállítások > Hőmérséklet és páratartalom lehetőséget.
- A FEL és LENYÍL iránygombokkal válassza ki a hőmérséklet-tartomány, a páratartalom-tartomány és a tartományon kívüli emlékeztetők beállításait, majd nyomja meg az OK gombot a beállítás megkezdéséhez.
- 3. Nyomja meg a **balra** és **jobbra** gombokat az opciók megváltoztatásához, és használja a **FEL** és **LE** gombokat az értékek és egységek beállításához.
- 4. A tartományon kívüli emlékeztető opcióban válassza ki, hogy be- vagy kikapcsolja-e a riasztást, ha a hőmérséklet és a páratartalom a tartományon kívül esik.

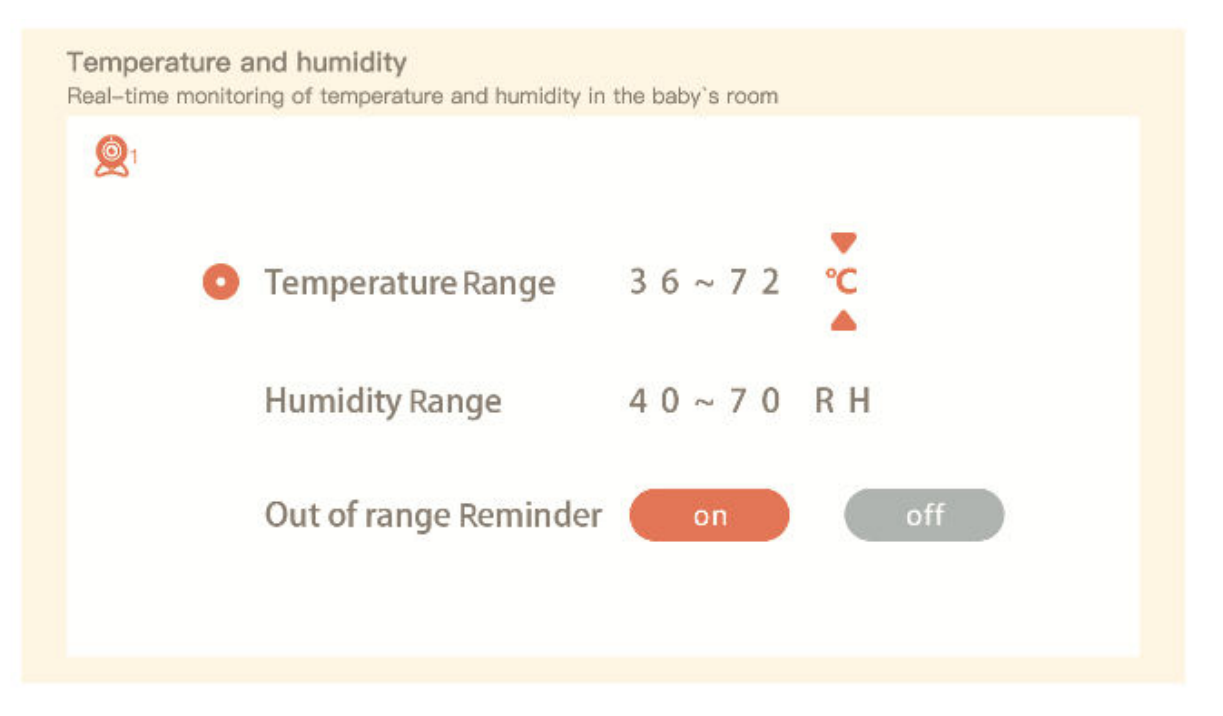

#### Biztonsági védelem

Engedélyezze vagy tiltsa le a Wi-Fi hálózati csatornát, hogy mások ne nézhessék a videókat az alkalmazáson keresztül, ha a funkció ki van kapcsolva. A látogatási rekordokat is megtekintheti, mivel az alkalmazáson keresztül minden látogatás rögzítésre kerül.

| 1 | WIFI network channel off                               |
|---|--------------------------------------------------------|
|   | Visited record(S/N:56565099)                           |
|   | 2021/09/03 13:14:08 Jon @yahoo.com Visited the camera. |
|   |                                                        |
|   |                                                        |
|   |                                                        |
|   |                                                        |
|   |                                                        |
|   |                                                        |

#### Éjszakai fény

Kapcsolja be az éjszakai fényt, ha szükséges, és állítsa be a világítási módot és a színt.

- 1. Nyomja meg a monitoron a **Menü** gombot, és válassza a 🔅 > 📀 open lehetőséget.
- Másik lehetőségként nyomja meg a Menü gombot, és válassza a Beállítások > Fény > Éjszakai fény lehetőséget.

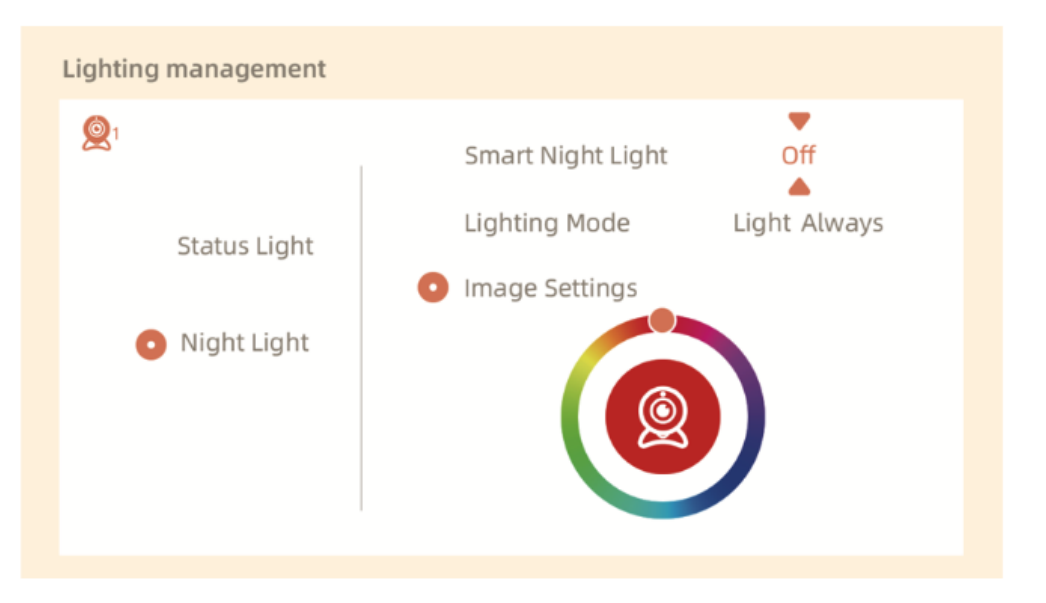

#### Általános beállítások

#### Fényerő beállítása:

- 1. Nyomja meg a monitoron a **Menü** gombot, válassza a **Fényerő** lehetőséget, majd nyomja meg az **OK** gombot.
- 2. A **FEL** és **LENYÍL** gombokkal állíthatja a fényerőt.

#### Felállítási idő:

- Nyomja meg a monitoron a Menü gombot, és válassza a Beállítások > Időbeállítás menüpontot.
- 2. Az iránygombok segítségével módosíthatja a dátumot, az időt és az időmegjelenítési módot.

#### Nyelv beállítása:

- Nyomja meg a monitoron a Menü gombot, és válassza a Beállítások > Nyelv lehetőséget.
- 2. Válassza ki a kívánt nyelvet.

#### Alvó üzemmód beállítása:

- 1. Nyomja meg a monitoron a **Menü** gombot, és válassza a **Beállítások** > Alvó üzemmód menüpontot.
- 2. Az alapértelmezett üzemmód a Hang kikapcsolva, ami azt jelenti, hogy a kamera hangja a képernyő kikapcsolása után nem hallható, és a készenléti idő hosszú. Audio On módban a kamera hangja a képernyő kikapcsolása után is fogható, de a készenléti idő rövidebb. Az Always On mód nem támogatja a képernyő automatikus kikapcsolását, és a készenléti idő rövid.

#### Be-/kikapcsolási állapotjelző:

- 1. Ha bekapcsolja az állapotjelzőt, megtudhatja a kamera működési állapotát. Az állapotjelzőt ki is kapcsolhatja, ha az befolyásolja a baba alvását.
- 2. Nyomja meg a monitoron a **Menü** gombot, és válassza a 🔅 > 👰 open lehetőséget.

#### SD kártya kezelése

- Nyomja meg a monitoron a Menü gombot, és válassza a Beállítások > SDkártya kezelése lehetőséget. Megnézheti az SD-kártya teljes és fennmaradó kapacitását.
- 2. (Választható) Formázza az SD-kártyát szükség szerint, de gondoskodjon a fontos adatok biztonsági mentéséről.

#### Frissítés

Győződjön meg róla, hogy a fényképezőgép 2,4 GHz-es Wi-Fi-hoz van csatlakoztatva. Frissítheti a kamerát, amikor megjelenik a frissítési riasztás, vagy nyomja meg a monitoron a

**Menü** gombot, és válassza a **Beállítások** > **Eszközinformációk** menüpontot a frissítések ellenőrzéséhez.

#### Alacsony akkumulátor riasztás

Ha a kamera akkumulátora lemerül, a monitor képernyőjén megjelenik az alacsony akkumulátor töltöttségi szintre figyelmeztető jelzés. A lehető leghamarabb töltse fel a monitort.

### **GYIK**

#### K: Mit tegyek, ha a monitor képernyője lefagyott?

V: Nyomja meg a monitor töltőnyílása felett található reset gombot, majd a monitor visszakapcsolásához nyomja meg hosszan a bekapcsológombot.

#### K: Hogyan módosíthatom a monitor képernyőjének háttérképét?

V: Nyomja meg a monitoron a **Menü** gombot, és válassza a **Beállítások** > **Háttérkép** menüpontot.

#### K: Hogyan frissíthetem a monitor képernyőjének verzióját?

V: Először is csatlakoztassa a kamerát a mobilalkalmazáshoz. Ezután nyomja meg a

monitoron a **Menü** gombot, majd válassza a **Beállítások** > **Eszközinformációk** lehetőséget az elérhető frissítések kereséséhez.

#### K: Hogyan tudom megváltoztatni a monitor képernyőjének nyelvét?

V: Nyomja meg a monitoron a **Menü** gombot, és válassza a **Beállítások** > **Nyelv** lehetőséget.

Ha a fenti lépések nem működnek, további segítségért forduljon a support@arenti.com címre.

# Óvintézkedések

- A termék alkalmazható üzemi hőmérséklete 0°C és 40°C között van. Ne használja olyan környezetben, ahol a hőmérséklet túl magas vagy túl alacsony.
- Az optimális használat érdekében kerülje, hogy az objektív elülső és oldalsó részét üveg, fehér falak vagy világos tárgyak közelébe helyezze, mivel ez azt eredményezheti, hogy a kép az objektív közelében világosnak, a távolban sötétnek vagy fehéresnek tűnik.
- Győződjön meg róla, hogy a kamera a Wi-Fi jel hatótávolságán belül van, és a lehető legmesszebbre, olyan helyre helyezze, ahol a jel erős. Kerülje a fémtárgyak vagy mikrohullámú sütők közelébe történő telepítést, mivel ezek befolyásolhatják a jelet.

# Jótállási feltételek

Az Alza.cz értékesítési hálózatában vásárolt új termékre 2 év garancia vonatkozik. Ha a garanciális időszak alatt javításra vagy egyéb szolgáltatásra van szüksége, forduljon közvetlenül a termék eladójához, a vásárlás dátumával ellátott eredeti vásárlási bizonylatot kell bemutatnia.

# Az alábbiak a jótállási feltételekkel való ellentétnek minősülnek, amelyek miatt az igényelt követelés nem ismerhető el:

- A terméknek a termék rendeltetésétől eltérő célra történő használata, vagy a termék karbantartására, üzemeltetésére és szervizelésére vonatkozó utasítások be nem tartása.
- A termék természeti katasztrófa, illetéktelen személy beavatkozása vagy a vevő hibájából bekövetkezett mechanikai sérülése (pl. szállítás, nem megfelelő eszközökkel történő tisztítás stb. során).
- A fogyóeszközök vagy alkatrészek természetes elhasználódása és öregedése a használat során (pl. akkumulátorok stb.).
- Káros külső hatásoknak való kitettség, például napfény és egyéb sugárzás vagy elektromágneses mezők, folyadék behatolása, tárgyak behatolása, hálózati túlfeszültség, elektrosztatikus kisülési feszültség (beleértve a villámlást), hibás táp- vagy bemeneti feszültség és e feszültség nem megfelelő polaritása, kémiai folyamatok, például használt tápegységek stb.
- Ha valaki a termék funkcióinak megváltoztatása vagy bővítése érdekében a megvásárolt konstrukcióhoz képest módosításokat, átalakításokat, változtatásokat végzett a konstrukción vagy adaptációt végzett, vagy nem eredeti alkatrészeket használt.

# EU-megfelelőségi nyilatkozat

Ez a termék megfelel a következő európai uniós irányelvek jogi követelményeinek: 2014/53/EU irányelv

# CE

# WEEE

Ez a termék nem ártalmatlanítható normál háztartási hulladékként az elektromos és elektronikus berendezések hulladékairól szóló uniós irányelvvel (WEEE - 2012/19 / EU) összhangban. Ehelyett vissza kell juttatni a vásárlás helyére, vagy át kell adni az újrahasznosítható hulladékok nyilvános gyűjtőhelyén. Azzal, hogy gondoskodik a termék megfelelő ártalmatlanításáról, segít megelőzni a környezetre és az emberi egészségre gyakorolt esetleges negatív következményeket, amelyeket egyébként a termék nem megfelelő hulladékkezelése okozhatna. További részletekért forduljon a helyi hatósághoz vagy a legközelebbi gyűjtőhelyhez. Az ilyen típusú hulladék nem megfelelő ártalmatlanítása a nemzeti előírásoknak megfelelően pénzbírságot vonhat maga után.

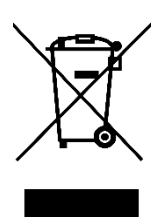

Sehr geehrter Kunde,

vielen Dank für den Kauf unseres Produkts. Bitte lesen Sie die folgenden Anweisungen vor dem ersten Gebrauch sorgfältig durch und bewahren Sie diese Bedienungsanleitung zum späteren Nachschlagen auf. Beachten Sie insbesondere die Sicherheitshinweise. Wenn Sie Fragen oder Kommentare zum Gerät haben, wenden Sie sich bitte an den Kundenservice.

| $\bowtie$  | www.alza.de/kontakt |
|------------|---------------------|
| $\bigcirc$ | 0800 181 45 44      |
|            |                     |
| $\bowtie$  | www.alza.at/kontakt |
| $\odot$    | +43 720 815 999     |
|            |                     |

*Lieferant* Alza.cz a.s., Jankovcova 1522/53, Holešovice, 170 00 Prag 7, www.alza.cz

# Diagramm

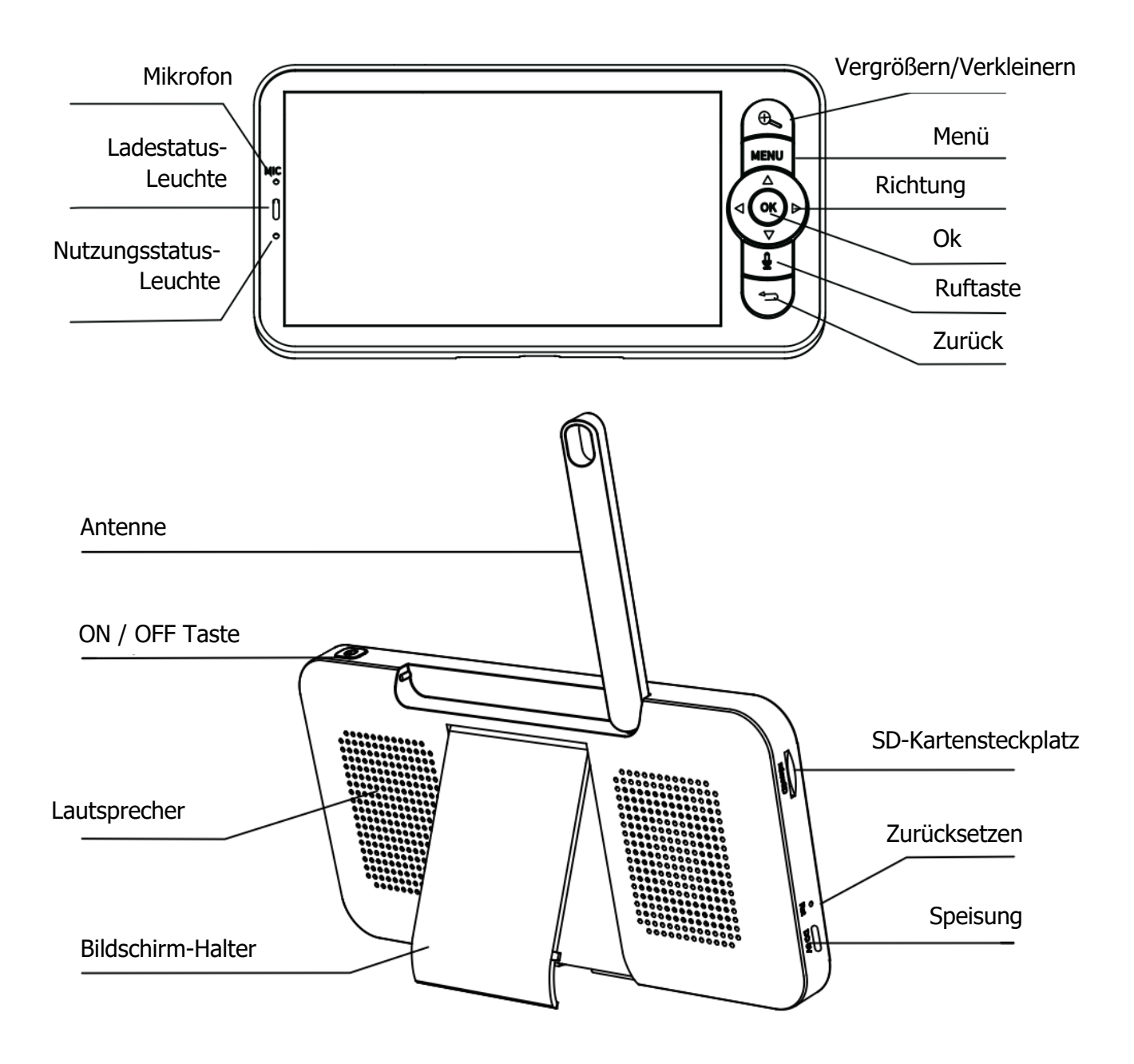

# Packungsinhalt

| Schrauben        | W 32 |
|------------------|------|
| Reset-Pin        |      |
| Stromkabel       |      |
| Netzadapter      |      |
| Kurzer Leitfaden |      |

# **Tipps zur Verwendung des Monitors**

#### Kopplung von Kamera und Monitor

Schalten Sie die Kamera und den Monitor ein, und sie werden automatisch verbunden. Wenn die Verbindung fehlschlägt, folgen Sie bitte den nachstehenden Schritten zur Kopplung. Die Kopplungsdistanz ist begrenzt. Stellen Sie daher sicher, dass der Abstand zwischen der Kamera und dem Monitor nicht mehr als 200 m beträgt.

#### 1. Monitor und Kamera koppeln:

- 2. Wählen Sie Kamera 1 oder Kamera 2, die Sie koppeln möchten.
- 3. Drücken Sie die Kamerakopplungstaste so lange, bis Sie den Ton hören.
- 4. Drücken Sie die OK-Taste auf dem Monitorbildschirm, um die Kopplung zu starten.
- 5. Für 2 Kameras wiederholen Sie die Schritte 2-4.

#### 2. Monitor und Kamera trennen:

1. Drücken Sie die Menütaste auf dem Monitorbildschirm und wählen Sie

Einstellungen 😳 > Kamera.

- 2. Wählen Sie **Kamera 1** oder **Kamera 2** aus, deren Bindung Sie aufheben möchten.
- 3. Drücken Sie lange auf die OK-Taste, um die Bindung zu lösen.

| Camera management                                                                                                    |
|----------------------------------------------------------------------------------------------------|
| Camera Not Paired                                                                                                    |
|                                                                                                    |
| <ol> <li>Press and hold the pairing button on the camera until you hear the tone.</li> <li>Press the OK button on the monitor to finalize pairing your camera.</li> </ol> |
|                                                                                                    |
| Camera management                                                                                                    |
| Camera Successfully Paired                                                                                                    |
| baby monitor                                                                                                    |
| Press and hold OK to unpair your camera                                                                                                    |
|                                                                                                    |

#### Kamera-Auswahlverfahren Anmerkung:

- Bei verschiedenen Produkten können Sie 1 oder 2 Kameras hinzufügen. Wenn Sie 2 Kameras hinzugefügt haben, werden auf dem Monitorbildschirm 2 Live-Ansichten gleichzeitig angezeigt.
- Wenn Sie Parameter einstellen oder Funktionen einer der Kameras aktivieren möchten, müssen Sie zuerst die Kamera auswählen.
  - Drücken Sie auf der Startseite die Taste , um zwischen Cam1 und Cam2 zu wechseln, wenn Sie zwei Kameras hinzugefügt haben.
  - Wenn Sie zwei Kameras hinzugefügt haben, wählen Sie die gewünschte Kamera aus und drücken Sie die OK-Taste auf dem Monitor, um den

Vollbildmodus aufzurufen. Dann können Sie die Taste erneut drücken, um die Ansicht zu vergrößern oder zu verkleinern. (Die Zoomfunktion funktioniert nicht, wenn sich der Bildschirm nicht im Vollbildmodus befindet).

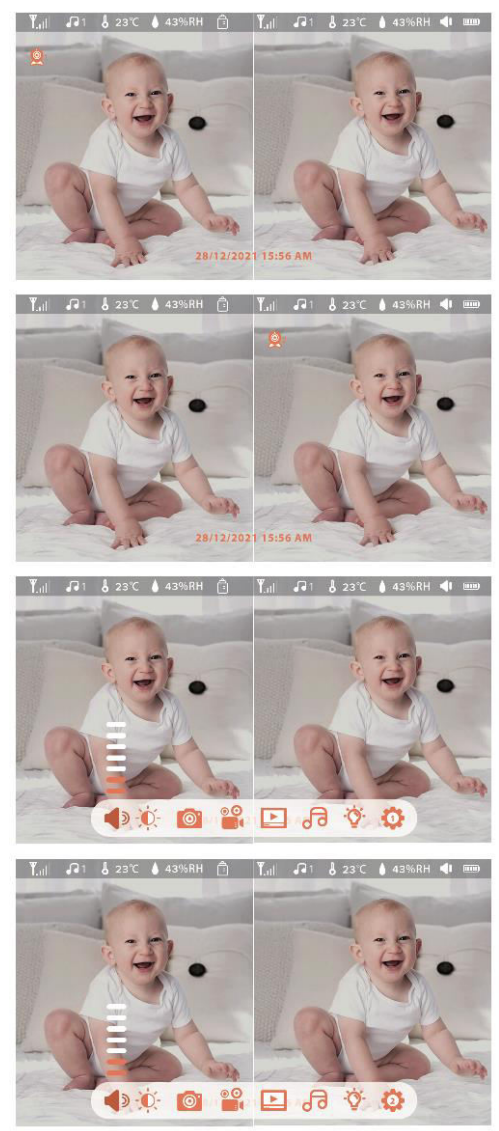

#### Kamera drehen

Sie können den Überwachungswinkel einstellen, um eine bessere Sicht zu erhalten. Die Richtungstasten auf dem Monitorbildschirm sind verfügbar, wenn die Kamera eingeschaltet ist. Drücken Sie die Richtungstasten, um die Kamera für eine bessere Sicht horizontal und vertikal zu drehen.

#### Foto & Video (SD-Karte erforderlich)

#### 1. Ein Foto machen:

• Sie können ein Foto aufnehmen, wenn Sie eine interessante Szene des Babys

festhalten möchten. Drücken Sie die Menütaste am Monitor, wählen Sie und drücken Sie **OK**, um ein Foto aufzunehmen.

#### 2. Ein Video aufnehmen:

• Sie können ein Video aufnehmen, wenn Sie eine wichtige Zeit mit Ihrem Baby

festhalten möchten. Drücken Sie die Menütaste am Monitor, wählen Sie und drücken Sie **OK**, um ein Video aufzunehmen.

#### 3. Aufgenommene Fotos und Videos anzeigen:

- 1. Drücken Sie die Menütaste auf dem Bildschirm, wählen Sie 🕒 und drücken Sie **OK**, um die Schnittstelle aufzurufen.
- 2. Wählen Sie die Kamera und das Datum aus, wählen Sie das Foto oder Video, das Sie ansehen möchten, und drücken Sie **OK**, um den Vorschaumodus aufzurufen.
  - Drücken Sie bei einem Video auf **OK**, um es im Vorschaumodus abzuspielen oder anzuhalten.
  - Drücken Sie die Zurück-Taste, um den Vorschaumodus zu verlassen oder zum Hauptmenü zurückzukehren.

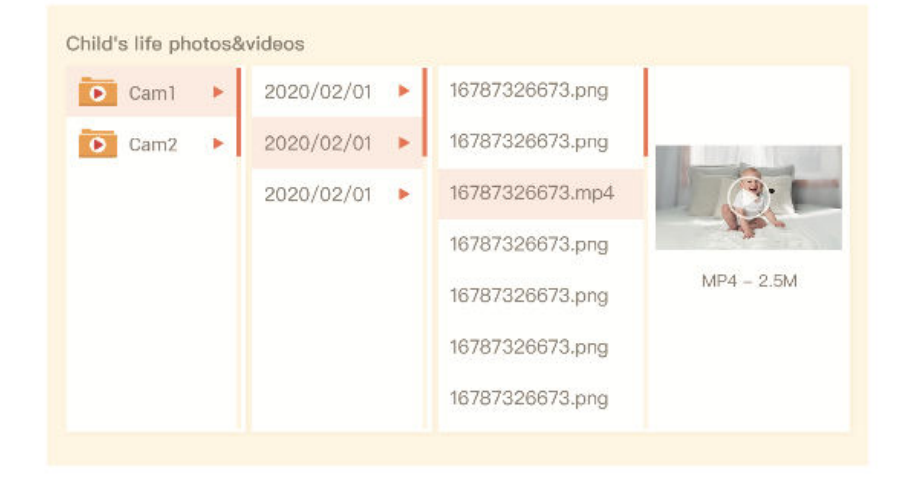

#### Musik abspielen

Sie können Musik abspielen, um Ihr Baby zu beruhigen, wenn es weint oder schläft. Es gibt verschiedene sanfte Musikoptionen, aus denen Sie wählen können.

• Drücken Sie die Menütaste auf dem Bildschirm, wählen Sie die und drücken Sie **OK**, um die Musikschnittstelle aufzurufen. Sie können verschiedene Musiktitel auswählen, den Musikzyklusmodus ändern oder die Musiklautstärke einstellen.

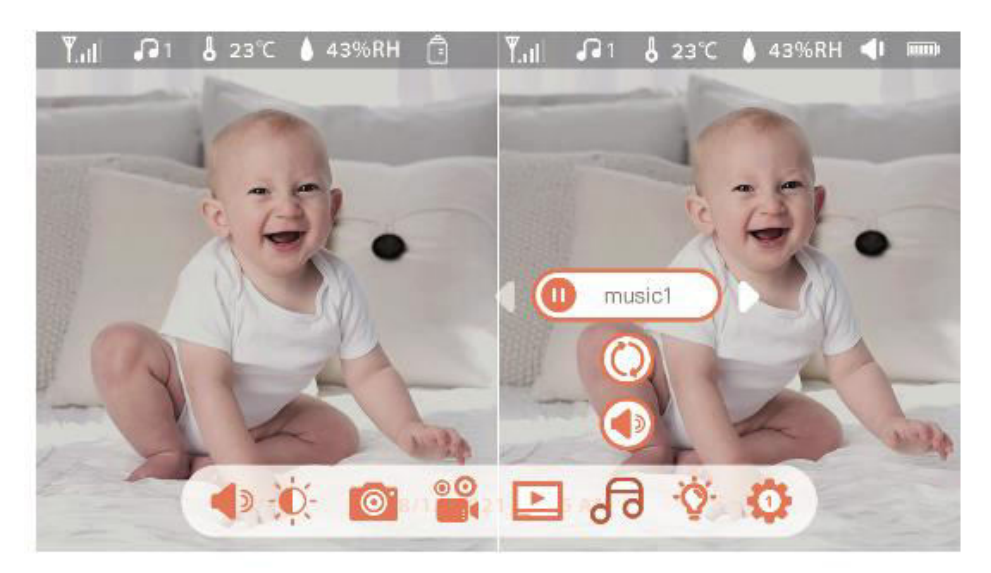

#### Fütterungserinnerung

Erinnern Sie sich daran, Ihr Baby zu füttern, wenn Sie zu viel zu tun haben oder wenn Sie eine regelmäßige Fütterungsroutine einführen wollen.

- 1. Drücken Sie die Menütaste auf dem Bildschirm, und wählen Sie **Einstellungen** > **Fütterungserinnerung**.
- 2. Drücken Sie die AUF- und AB-Richtungstasten, um aus 10 Zeitoptionen auszuwählen, und drücken Sie **OK**, um die Zeiteinstellung zu starten.
- 3. Wenn Sie eine Fütterungszeit einstellen, drücken Sie die Richtungstasten **LINKS** und **RECHTS**, um zwischen den Optionen Stunde, Minute, Sekunde und Ein/Aus zu wechseln. Verwenden Sie die AUF- und AB-Tasten, um die Werte einzustellen und Ein oder Aus zu wählen.
- 4. Wählen Sie Ein oder Aus, um Fütterungserinnerungen zu aktivieren oder zu deaktivieren. Sie können bis zu 10 Fütterungszeiten pro Tag einstellen. Wenn die eingestellte Zeit erreicht ist, wird ein Fütterungsalarm auf dem Bildschirm angezeigt.

| Sive your baby a regular | diet |   |     |    |    |  |
|--------------------------|------|---|-----|----|----|--|
| 0 🕚                      | 12   | : | 0 5 | AM | On |  |
| 0                        | 12   | : | 0 0 | AM | On |  |
| Ū                        | 1 2  | : | 0 0 | AM | On |  |
| 3                        | 12   | : | 0 0 | AM | On |  |
| 1                        | 12   | : | 0 0 | AM | On |  |
| 1                        | 12   | : | 0 0 | AM | On |  |

#### **Intelligente Pflege**

Aktivieren Sie Funktionen wie Bewegungserkennung, Geräuscherkennung und Schreierkennung, um immer über den Status Ihres Babys informiert zu sein, unabhängig davon, was Sie gerade tun.

- 1. Drücken Sie die Menütaste auf dem Monitor und wählen Sie **Einstellungen** > **Smart Care**.
- 2. Drücken Sie die Richtungstasten **AUF** und **AB**, um die Optionen für Bewegungserkennung, Geräuscherkennung, Schreierkennung und Alarmlautstärke auszuwählen. Drücken Sie **OK** zum Speichern.
- 3. Wenn Sie einen Erkennungsmodus einstellen, drücken Sie die Richtungstasten **LINKS** und **RECHTS**, um die Optionen zu ändern, und verwenden Sie die Richtungstasten **AUF** und **AB**, um die Empfindlichkeit einzustellen.
  - *Hinweis:* Sie können je nach Bedarf verschiedene Empfindlichkeitsstufen auswählen. Niedrig bedeutet geringe Empfindlichkeit und hoch bedeutet hohe Empfindlichkeit.
- 4. Drücken Sie beim Einstellen der Wecklautstärke die Richtungstasten **LINKS** und **RECHTS**, um sie anzupassen.
- 5. Wenn die eingestellte Erkennung ausgelöst wird, ertönt ein Alarm. Drücken Sie **OK**, um den Alarm zu beenden.

#### Erkennung von Temperatur und Luftfeuchtigkeit

Überwachen Sie die Temperatur und Luftfeuchtigkeit im Zimmer Ihres Babys in Echtzeit. Wenn die Werte außerhalb des zulässigen Bereichs liegen, erhalten Sie sofort einen Alarm, damit Sie die notwendigen Maßnahmen ergreifen können.

1. Drücken Sie die Menütaste auf dem Monitorbildschirm und wählen Sie

## Einstellungen 😳 > Temperatur und Luftfeuchtigkeit.

- 2. Verwenden Sie die AUF- und AB-Richtungstasten, um die Optionen für den Temperaturbereich, den Luftfeuchtigkeitsbereich und die Erinnerungsfunktion auszuwählen, und drücken Sie dann **OK**, um mit der Einstellung zu beginnen.
- 3. Drücken Sie die Tasten **LINKS** und **RECHTS**, um die Optionen zu ändern, und verwenden Sie die Tasten **AUF** und **AB**, um Werte und Einheiten einzustellen.
- 4. Wählen Sie in der Option Erinnerung an Bereichsüberschreitung, ob der Alarm einoder ausgeschaltet werden soll, wenn die Temperatur und die Luftfeuchtigkeit außerhalb des Bereichs liegen.

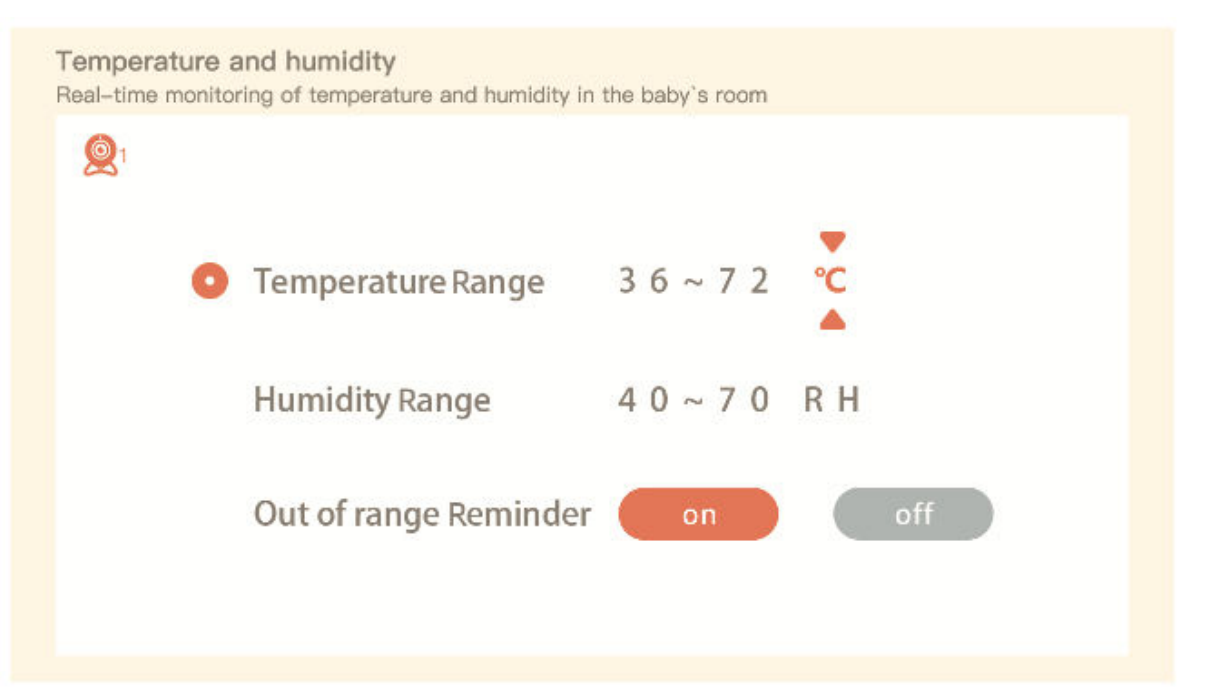

#### Sicherheitsschutz

Aktivieren oder deaktivieren Sie den Wi-Fi-Netzwerkkanal, um zu verhindern, dass andere Personen Videos über die App ansehen können, wenn die Funktion deaktiviert ist. Sie können auch Besuchsaufzeichnungen anzeigen, da alle Besuche über die App aufgezeichnet werden.

| 21 | WIFI network channel off                               |
|----|--------------------------------------------------------|
|    | Visited record(S/N:56565099)                           |
|    | 2021/09/03 13:14:08 Jon @yahoo.com Visited the camera. |
|    |                                                        |
|    |                                                        |
|    |                                                        |
|    |                                                        |
|    |                                                        |

#### Nachtlicht

Schalten Sie bei Bedarf das Nachtlicht ein und stellen Sie den Beleuchtungsmodus und die Farbe ein.

- 1. Drücken Sie die Menütaste auf dem Monitor und wählen Sie 🔅 > 📀 Open
- 2. Drücken Sie alternativ die Menütaste, und wählen Sie **Einstellungen** > Licht > Nachtlicht.

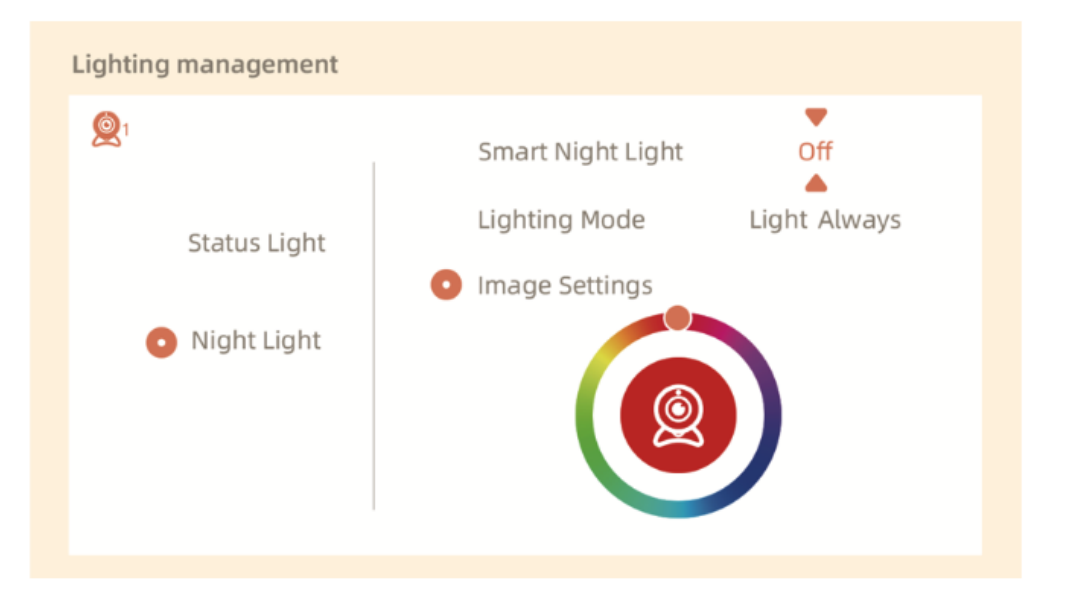
### Allgemeine Einstellungen

#### Helligkeit einrichten:

- Drücken Sie die Menütaste am Monitor, wählen Sie Helligkeit <sup>1</sup>, und drücken Sie OK.
- 2. Verwenden Sie die Tasten **UP** und **DOWN**, um die Helligkeit einzustellen.

#### Einrichtungszeit:

- 1. Drücken Sie die Menütaste auf dem Monitor und wählen Sie **Einstellungen** > **Zeiteinstellung**.
- 2. Verwenden Sie die Richtungstasten, um das Datum, die Uhrzeit und den Zeitanzeigemodus zu ändern.

#### Sprache einrichten:

- Drücken Sie die Menütaste auf dem Monitor und wählen Sie Einstellungen > Sprache.
- 2. Wählen Sie die gewünschte Sprache.

#### Schlafmodus einrichten:

- Drücken Sie die Menütaste am Monitor und wählen Sie Einstellungen > Ruhemodus.
- 2. Der Standardmodus ist Audio aus, d. h. der Kameraton wird nach dem Ausschalten des Bildschirms nicht mehr empfangen, und die Standby-Zeit ist lang. Im Modus Audio ein wird der Kameraton auch nach dem Ausschalten des Bildschirms empfangen, aber die Standby-Zeit ist kürzer. Der Modus Immer ein unterstützt nicht die automatische Bildschirmabschaltung und hat eine kurze Standby-Zeit.

#### Statusanzeige ein-/ausschalten:

- 1. Wenn Sie die Statusanzeige einschalten, können Sie den Betriebsstatus der Kamera ablesen. Sie können die Statusanzeige auch ausschalten, wenn sie den Schlaf Ihres Babys stört.
- 2. Drücken Sie die Menütaste auf dem Monitor und wählen Sie 2 2 -

#### SD-Karten-Verwaltung

- Drücken Sie die Menütaste auf dem Monitor und wählen Sie Einstellungen<sup>\$</sup> > SD-Kartenverwaltung. Sie können die Gesamtkapazität und die verbleibende Kapazität Ihrer SD-Karte anzeigen.
- 2. (Optional) Formatieren Sie die SD-Karte nach Bedarf, aber stellen Sie sicher, dass wichtige Daten gesichert sind.

#### Upgrade

Stellen Sie sicher, dass Ihre Kamera mit einem 2,4-GHz-Wi-Fi verbunden ist. Sie können die Kamera aktualisieren, wenn der Aktualisierungsalarm erscheint, oder Sie drücken die

Menütaste auf dem Monitor und wählen **Einstellungen** > **Geräteinformationen**, um nach Aktualisierungen zu suchen.

#### Alarm bei schwacher Batterie

Wenn die Kamera einen niedrigen Batteriestand aufweist, erscheint auf dem Monitorbildschirm ein Alarm. Laden Sie den Monitor so bald wie möglich auf.

## FAQ

#### F: Was soll ich tun, wenn der Bildschirm des Monitors eingefroren ist?

A: Drücken Sie die Reset-Taste, die sich über dem Ladeanschluss des Monitors befindet, und drücken Sie dann lange auf die Power-Taste, um den Monitor wieder einzuschalten.

#### F: Wie kann ich das Hintergrundbild des Bildschirms ändern?

A: Drücken Sie die Menütaste auf dem Monitor und wählen Sie **Einstellungen** > **Hintergrundbild**.

#### F: Wie kann ich die Version des Bildschirms aktualisieren?

A: Verbinden Sie zunächst die Kamera mit der mobilen App. Drücken Sie dann die Menütaste

auf dem Monitor und wählen Sie **Einstellungen Sie Geräteinformationen**, um nach verfügbaren Upgrades zu suchen.

#### F: Wie kann ich die Sprache des Bildschirms ändern?

A: Drücken Sie die Menütaste auf dem Monitor und wählen Sie **Einstellungen** > **Sprache**.

Wenn die oben genannten Schritte nicht funktionieren, wenden Sie sich bitte an support@arenti.com, um weitere Unterstützung zu erhalten.

## Vorsichtsmaßnahmen

- Die zulässige Betriebstemperatur dieses Produkts liegt zwischen 0°C und 40°C. Verwenden Sie es nicht in einer Umgebung, in der die Temperatur zu hoch oder zu niedrig ist.
- Für eine optimale Nutzung sollten Sie die Vorderseite und die Seiten des Objektivs nicht in der Nähe von Glas, weißen Wänden oder hellen Gegenständen platzieren, da dies dazu führen kann, dass das Bild in der Nähe des Objektivs hell und in der Ferne dunkel oder weißlich erscheint.
- Stellen Sie sicher, dass die Kamera innerhalb der Wi-Fi-Signalreichweite und möglichst an einem Ort mit starkem Signal installiert ist. Vermeiden Sie die Installation in der Nähe von Metallgegenständen oder Mikrowellenherden, da diese das Signal beeinträchtigen können.

## Garantiebedingungen

Auf ein neues Produkt, das im Vertriebsnetz von Alza gekauft wurde, wird eine Garantie von 2 Jahren gewährt. Wenn Sie während der Garantiezeit eine Reparatur oder andere Dienstleistungen benötigen, wenden Sie sich direkt an den Produktverkäufer. Sie müssen den Originalkaufbeleg mit dem Kaufdatum vorlegen.

#### Als Widerspruch zu den Garantiebedingungen, für die der geltend gemachte Anspruch nicht anerkannt werden kann, gelten:

- Verwendung des Produkts für einen anderen Zweck als den, für den das Produkt bestimmt ist, oder Nichtbeachtung der Anweisungen für Wartung, Betrieb und Service des Produkts.
- Beschädigung des Produkts durch Naturkatastrophe, Eingriff einer unbefugten Person oder mechanisch durch Verschulden des Käufers (z. B. beim Transport, Reinigung mit unsachgemäßen Mitteln usw.).
- Natürlicher Verschleiß und Alterung von Verbrauchsmaterialien oder Komponenten während des Gebrauchs (wie Batterien usw.).
- Exposition gegenüber nachteiligen äußeren Einflüssen wie Sonnenlicht und anderen Strahlungen oder elektromagnetischen Feldern, Eindringen von Flüssigkeiten, Eindringen von Gegenständen, Netzüberspannung, elektrostatische Entladungsspannung (einschließlich Blitzschlag), fehlerhafte Versorgungs- oder Eingangsspannung und falsche Polarität dieser Spannung, chemische Prozesse wie verwendet Netzteile usw.
- Wenn jemand Änderungen, Modifikationen, Konstruktionsänderungen oder Anpassungen vorgenommen hat, um die Funktionen des Produkts gegenüber der gekauften Konstruktion zu ändern oder zu erweitern oder nicht originale Komponenten zu verwenden.

## EU-Konformitätserklärung

Dieses Produkt entspricht den gesetzlichen Anforderungen der folgenden Richtlinien der Europäischen Union: Richtlinie 2014/53/EU

# CE

## WEEE

Dieses Produkt darf gemäß der EU-Richtlinie über Elektro- und Elektronik-Altgeräte (WEEE -2012/19 / EU) nicht über den normalen Hausmüll entsorgt werden. Stattdessen muss es an den Ort des Kaufs zurückgebracht oder bei einer öffentlichen Sammelstelle für wiederverwertbare Abfälle abgegeben werden. Indem Sie sicherstellen, dass dieses Produkt ordnungsgemäß entsorgt wird, tragen Sie dazu bei, mögliche negative Folgen für die Umwelt und die menschliche Gesundheit zu vermeiden, die andernfalls durch eine unsachgemäße Abfallbehandlung dieses Produkts verursacht werden könnten. Wenden Sie sich an Ihre örtliche Behörde oder an die nächstgelegene Sammelstelle, um weitere Informationen zu erhalten. Die unsachgemäße Entsorgung dieser Art von Abfall kann gemäß den nationalen Vorschriften zu Geldstrafen führen.

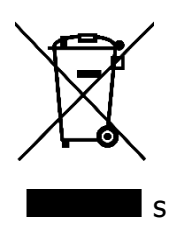